# ISE Posture met FlexVPN configureren

## Inhoud

Inleiding Voorwaarden Vereisten Gebruikte componenten Achtergrondinformatie Configureren Netwerkdiagram Configuratie DNS-server IOS XE initiële configuratie Identiteitsbewijs configureren IKEv2 configureren AnyConnect-configuratie van clientprofiel **ISE-configuratie** Configuratie van beheers- en CPP-certificaten Een lokale gebruiker op ISE maken Voeg de FlexVPN-HUB toe als een RADIUS-client Configuratie van clientprovisioning Postbeleid en -voorwaarden Clientprovisioningportal configureren Verificatieprofielen en -beleid configureren Verifiëren Problemen oplossen

## Inleiding

Dit document geeft een voorbeeld van hoe u een IOS XE head-end voor toegang op afstand kunt configureren met een houding waarbij AnyConnect IKEv2 en EAP-Message Digest 5 (EAP-MD5) verificatiemethode wordt gebruikt.

## Voorwaarden

### Vereisten

Cisco raadt kennis van de volgende onderwerpen aan:

- FlexVPN Remote Access (RA) VPN-configuratie op IOS XE
- AnyConnect-clientconfiguratie (AC)
- Poststroom op Identity Services Engine (ISE) 2.2 en hoger
- Configuratie van posteringscomponenten op ISE
- Configuratie van DNS-server op Windows Server 2008 R2

### Gebruikte componenten

De informatie in dit document is gebaseerd op de volgende software- en hardware-versies:

- Cisco CSR 1000V-router met IOS XE 16.8 [Fuji]
- AnyConnect-clientversie 4.5.030/40, actief op Windows 7
- Cisco ISE 2.3
- Windows 2008 R2-server

De informatie in dit document is gebaseerd op de apparaten in een specifieke laboratoriumomgeving. Alle apparaten die in dit document worden beschreven, hadden een opgeschoonde (standaard)configuratie. Als uw netwerk live is, moet u de potentiële impact van elke opdracht begrijpen.

## Achtergrondinformatie

Om te verzekeren dat de opgelegde maatregelen van de netwerkveiligheid relevant en effectief blijven, staat Cisco ISE u toe om veiligheidsmogelijkheden op om het even welke clientmachine te valideren en te onderhouden die het beschermde netwerk betreden. Door gebruik te maken van postbeleid dat is ontworpen om te verzekeren dat de meest up-to-date beveiligingsinstellingen of toepassingen beschikbaar zijn op clientmachines, kan de Cisco ISE-beheerder ervoor zorgen dat elke client-machine die toegang heeft tot het netwerk voldoet aan de gedefinieerde beveiligingsnormen voor netwerktoegang en blijft voldoen aan deze normen. De rapporten over de naleving van de Post bieden Cisco ISE een momentopname van het nalevingsniveau van de clientmachine op het moment van inloggen van de gebruiker, evenals elke keer dat er een periodieke herbeoordeling plaatsvindt.

De post kan worden vertegenwoordigd door drie hoofdelementen:

- 1. ISE als een beleidsconfiguratiedistributie en besluitvormingspunt. Vanuit het oogpunt van de beheerder van ISE, vormt u posteringsbeleid (aan welke precieze voorwaarden moet worden voldaan om een apparaat aan te merken als een bedrijfsconforme), het leveringsbeleid van de cliënt (welke software van de agent moet worden geïnstalleerd op welk soort apparaten) en het autorisatiebeleid (aan welke rechten moet worden toegekend, hangt af van hun posterstatus).
- 2. Network Access device (NAD) als beleidshandhavingspunt. Aan de NAD-zijde worden werkelijke autorisatiebeperkingen toegepast op het moment van gebruikersverificatie. ISE als beleidspunt biedt vergunningparameters zoals toegangscontrolelijst (ACL). Traditioneel worden, om positie te kunnen innemen, NAD's verplicht om verandering van autorisatie (CoA) te ondersteunen om de gebruiker na de status van het eindpunt opnieuw te authentiseren. Om te beginnen met ISE 2.2 NAD's zijn niet vereist om omleiding te ondersteunen.

Opmerking: Routers die IOS XE uitvoeren ondersteunen omleiding niet. Opmerking: IOS XEsoftware moet voorzien zijn van oplossingen voor de volgende defecten om CoA met ISE volledig operationeel te maken:

CSCve16269 IKEv2 CoA werkt niet met ISE

CSCvi90729 IKEv2 CoA werkt niet met ISE (cacaodruk=TRUE in plaats van waar) 3. Agent-software als punt van gegevensverzameling en interactie met eindgebruiker. Agent

ontvangt informatie over postvereisten van ISE en verstrekt rapport aan ISE over de status

van vereisten. Dit document is gebaseerd op AnyConnect ISE Posture Module die de enige is die houding volledig ondersteunt zonder omleiding.

Postflow zonder omleiding is zeer goed gedocumenteerd in artikel "<u>ISE Posture Style Vergelijking</u> <u>voor Pre en Post 2.2</u>", paragraaf "Postflow in ISE 2.2".

AnyConnect ISE Posture Module-provisioning met FlexVPN kan op 2 verschillende manieren worden uitgevoerd:

• Handmatig - de module is handmatig op de werking van de klant geïnstalleerd via het AnyConnect-pakket dat beschikbaar is op het Cisco-softwaredownloadoptieportal: <u>https://software.cisco.com/download/home/283000185</u>.

Aan de volgende voorwaarden moet worden voldaan voor de posterijen met handmatige ISEposteringsmodule:

1. Domain Name Server (DNS) moet FQDN-**inschrijving** (Full Qualified Domain Name) (FQDN) in.**cisco.com** to Policy Service Nodes (PSN's) oplossen. Tijdens de eerste verbindingspoging heeft de postmodule geen informatie over beschikbare PSN's. Ze stuurt zoeksondes naar beschikbare PSN's. FQDN enroll.cisco.com wordt in een van deze speldenprikken gebruikt.

2. **TCP** poort **8905** moet zijn toegestaan voor PSN's IP's. De houding loopt via TCP-poort 8905 in dit scenario.

3. Admin-certificaat op de PSN-knooppunten moet enroll.cisco.com in SAN-omgeving hebben. De verbinding tussen de VPN-gebruiker en het PSN-knooppunt via TCP 8905 wordt beschermd via het Admin-certificaat en de gebruiker krijgt een certificaatwaarschuwing als er geen dergelijke naam "enroll.cisco.com" in het Admin-certificaat van het PSN-knooppunt is.

Opmerking: Volgens <u>RFC6125</u> moeten GN's van certificaten worden genegeerd indien er SAN-waarden zijn opgegeven. Het betekent dat we ook GN's van Admin-certificaat in SAN-gebieden moeten toevoegen.

 Automatische provisioning via Client Provisioning Portal (CPP) - de module wordt gedownloed en geïnstalleerd vanaf de ISE door directe toegang tot CPP via portal FQDN.
 Aan de volgende voorwaarden moet worden voldaan voor de posterijen met automatische ISE Posture Module-voorzieningen:

1. DNS moet FQDN van CPP aan Policy Service Nodes (PSN's) IP's oplossen.

2. **TCP-poorten 80, 443 en CPP-poort (standaard 8443)** moeten zijn toegestaan voor IP's van VPN's. De client moet CPP FQDN rechtstreeks openen via HTTP (wordt herbestemd voor HTTPS) of HTTPS. Dit verzoek wordt naar de CPP-haven (standaard 8443) verwezen en dan gaat de houding via die poort.

3. Admin- en CPP-certificaten op de PSN-knooppunten moeten CPP FQDN in SAN-veld hebben. De verbinding tussen de VPN-gebruiker en het PSN-knooppunt via TCP 443 wordt beschermd door Admin-certificaat en de verbinding op CPP-poort wordt beschermd door het CPP-certificaat.

Opmerking: Volgens <u>RFC6125</u> moeten GN's van certificaten worden genegeerd indien er

SAN-waarden zijn opgegeven. Dit betekent dat we ook moeten toevoegen aan de GN's van Admin- en CPP-certificaten in SAN-gebieden van overeenkomstige certificaten.

Opmerking: Als de ISE-software geen oplossing voor <u>CSCvj76466</u> bevat, zal de houding of de clientprovisioning alleen werken als de client of de klant provisioning worden uitgevoerd op dezelfde PSN waarop de client was geauthentiseerd.

In geval van postuur met FlexVPN omvat de stroom de volgende stappen:

1. Gebruiker sluit op de FlexVPN-hub aan met AnyConnect-client.

2. ISE stuurt access-Accept naar de FlexVPN-hub met de naam ACL die moet worden toegepast voor het beperken van de toegang.

3 bis. Eerste verbinding met Handmatige voorziening - ISE postmodule ontdekt beleidsserver die de sonde naar enroll.cisco.com stuurt via TCP-poort 8905. Als een succesvol resultaat zijn de downloads van de postermodule ingesteld posteringsprofiel en werkt de module voor naleving aan de clientkant bij.

Tijdens de volgende verbinding zal de ISE postmodule ook Namen en IPs gebruiken die in de Lijst van het Startpunt van de Vraag van het postprofiel voor de detectie van de beleidsserver zijn gespecificeerd.

3 ter. Eerste verbinding met automatische provisioning - client opent CPP via FQDN. Als een succesvol resultaat wordt Network Setup Assistant gedownload op het werkstation van de klant en dan downloads en installeert het ISE Posture-module, ISE-nalevingsmodule en postprofiel.

Tijdens de volgende verbinding zal de ISE postmodule Namen en IPs gebruiken die in de Lijst van het Startpunt van de Vraag van het postprofiel voor de detectie van de beleidsserver zijn gespecificeerd.

4. Postmodule start controles op de naleving en stuurt de resultaten van de controle naar de ISE.

5. Als de status van de client voldoet, verstuurt ISE access-Accept naar de FlexVPN-hub met de naam ACL-naam: deze moet worden toegepast op een conforme client.

6. Cliënt krijgt toegang tot het netwerk.

Meer informatie over het postproces vindt u in document "<u>ISE Posture Style Vergelijking voor Pre</u> <u>en Post 2.2</u>".

### Configureren

Netwerkdiagram

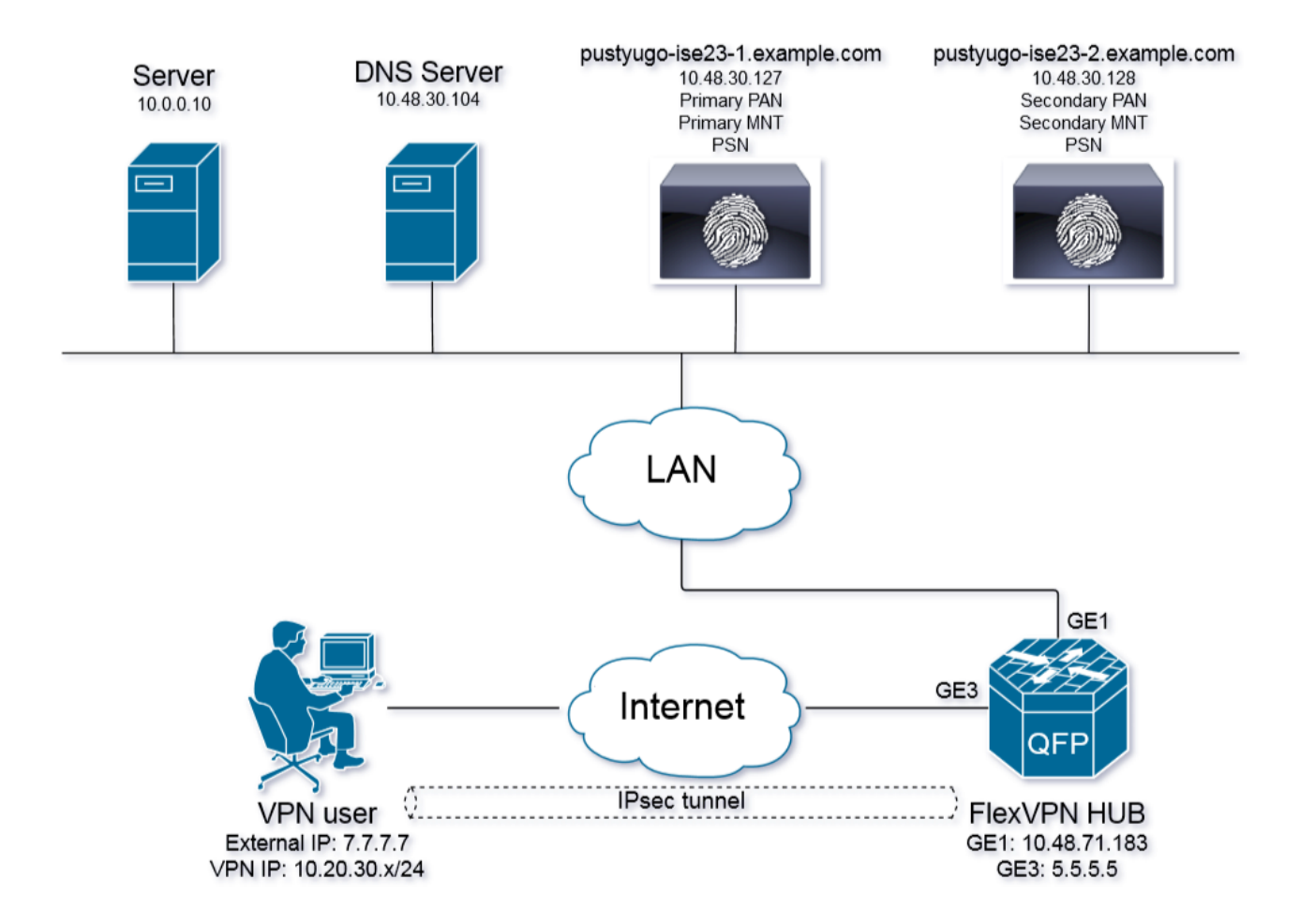

VPN-gebruiker krijgt alleen toegang tot de server (10.0.10) als hij de status heeft die compatibel is.

### Configuratie DNS-server

In dit document wordt Windows Server 2008 R2 als DNS-server gebruikt.

Stap 1. Voeg host (A) record toe voor enroll.cisco.com, waarbij wordt gewezen op de IP van PSN:

| File Action Wew Help                                                                                                    | Server Manager                                                                                                    |                                                                                                    |                                                                  |                                                          |                                                        |
|----------------------------------------------------------------------------------------------------|----------------------------------------------------------------------------------------------------|----------------------------------------------------------------------------------------------------|------------------------------------------------------------------|----------------------------------------------------------|--------------------------------------------------------|
| Server Manager (PUSTYUGO-DC-1) Server Manager (PUSTYUGO-DC-1) Active Directory Certificate Services Active Directory Certificate Services Active Directory Comain Services DisS Server DisS Server DisS Server DisS Server DisS Server DisS Server DisS Server DisS Server Diss Server (IS) Persward Lookup Zones Diss Configuration Encoded from the services B Configuration Diss Server (IIS) Fedures Configuration Configuration Encoded from the services Diss Server (IS) Diss Server (IS) Diss Server Security Zones Diss Server Security Zones Diss Server (IS) Diss Server (IS) Diss Server (IS) Diss Server (IS) Diss Server (IS) Diss Server (IS) Diss Server (IS) Diss Server (IS) Diss Server (IS) Diss Server (IS) Diss Server (IS) Diss Server (IS) Diss Server (IS) Diss Server (IS) Diss Server (IS) <p< td=""><td>File Action View Help</td><td></td><td></td><td></td><td></td></p<> | File Action View Help                                                                                                    |                                                                                                    |                                                                  |                                                          |                                                        |
| Server Manager (PUSTVUGO-DC-1)       enroll.cisco.com 3 record(3)         Roles       Active Directory Donain Services         D Active Directory Donain Services       Sarat of Authority (SOA)         D DKS Server       Sarat of Authority (SOA)         D DKS Server       Sarat of Authority (SOA)         D DKS Server       Sarat of Authority (SOA)         D DKS Server       Sarat of Authority (SOA)         D DKS Server       Sarat of Authority (SOA)         D DKS Server       Sarat of Authority (SOA)         D DKS Server       Forward Lookp Zones         E enroll.cisco.com       Earnel         E enroll.cisco.com       Forward Lookp Zones         E enroll.cisco.com       Earnel         E enroll.cisco.com       Forward Lookp Zones         E enroll.cisco.com       Forward Lookp Zones         E enroll.cisco.com       Forward Lookp Zones         E enroll.cisco.com       Forward Lookp Zones         E enroll.cisco.com       Forward Lookp Zones         E enroll.cisco.com       Forwarders         E confloade powerse       Forwarders         E configuration       Forwarders         E configuration       Forwarders         E configuration       Forwarders         E configuration       Forwarder                                                                                                    | 🗢 🔿 🖄 📷 💥 🖬 🗟 🔽 📷 🗄 🗑                                                                                                    |                                                                                                    |                                                                  |                                                          |                                                        |
| OK Cancel Apply                                                                                                    | Server Manager (PUSTYUGO-DC-1)  Roles  Active Directory Certificate Services  DHC Server  DVS  DVS  DVS  DVS  DVS  DVS  Forward Lookup Zones  Reverse Lookup Zones  Web Server (IIS)  Features  Diagnostics  Configuration  Storage | enroll.cisco.com 3 record(s) Name (same as parent folder) (same as parent folder) (same as parent folder) | Type<br>Start of Authority (SOA)<br>Name Server (NS)<br>Host (A) | Data<br>[12], pustyugo-<br>pustyugo-dc-1<br>10.48.30.127 | enroll.cisco.com Properties       ? X         Host (A) |

Stap 2. Add Host (A) record voor CPP FQDN (cpp.voorbeeld.com gebruikt in dit voorbeeld) met aandacht voor IP van PSN:

| 🚆 Server Manager                                |                         |                          |                |                                          |
|-------------------------------------------------|-------------------------|--------------------------|----------------|------------------------------------------|
| File Action View Help                           |                         |                          |                |                                          |
| 🗢 🔿 🔁 🔐 💥 🖹 🖻 🕄                                 |                         |                          |                |                                          |
| Server Manager (PUSTYUGO-DC-1)                  | example.com 6 record(s) |                          |                |                                          |
| 🖃 🔐 Roles                                       | Name                    | Туре                     | Data           | cpp Properties                           |
| Gring Active Directory Certificate Services     | (same as parent folder) | Start of Authority (SOA) | [13], pustyugo |                                          |
| Active Directory Domain Dervices                | (same as parent folder) | Name Server (NS)         | pustyugo-dc-1  | Host (A) Security                        |
| DNS Server                                      | Срр                     | Host (A)                 | 10.48.30.127   | Host (uses parent domain if left blank): |
|                                                 | flexvpn-hub             | Host (A)                 | 10.48.71.183   |                                          |
| E EPUSTYUGO-DC-1                                | pustyugo-ise23-1        | Host (A)                 | 10.48.30.127   | 1895                                     |
| 🕀 🔝 Global Logs                                 | pustyugo-ise23-2        | Host (A)                 | 10.48.30.128   | Fully gualified domain name (FQDN):      |
| E Forward Lookup Zones                          |                         |                          |                | cpp.example.com                          |
|                                                 | 1                       |                          |                |                                          |
| eproll.cisco.com                                | 1                       |                          |                | IP address:                              |
| example.com                                     | 1                       |                          |                | 10.48.30.127                             |
| 🕀 👔 📁 🖬 👘                                       | 1                       |                          |                |                                          |
| E 🛐 BERNER                                      | 1                       |                          |                | Update associated pointer (PTH) record   |
| E 👔 🚽                                           | 1                       |                          |                |                                          |
| Reverse Lookup Zones     Gonditional Forwarders | 1                       |                          |                |                                          |
| Web Server (IIS)                                | 1                       |                          |                |                                          |
| 🕀 📷 Features                                    | 1                       |                          |                |                                          |
| 🗉 🚋 Diagnostics                                 | 1                       |                          |                |                                          |
| 🗉 🏬 Configuration                               | 1                       |                          |                |                                          |
| 🕀 🔚 Storage                                     | 1                       |                          |                |                                          |
|                                                 | 1                       |                          |                |                                          |
|                                                 | 1                       |                          |                |                                          |
|                                                 | 1                       |                          |                |                                          |
|                                                 |                         |                          |                | UK Lancel Apply                          |
|                                                 |                         |                          | -              |                                          |
|                                                 |                         |                          |                |                                          |
|                                                 |                         |                          |                |                                          |

### IOS XE initiële configuratie

#### Identiteitsbewijs configureren

De router zal certificaat gebruiken om zichzelf voor de AnyConnect-client te authenticeren. Het routercertificaat dient te worden vertrouwd door het besturingssysteem van de gebruiker om waarschuwing tijdens de fase van de verbindingsinrichting te voorkomen.

Het identiteitsbewijs kan op een van de volgende manieren worden verstrekt:

Opmerking: Het gebruik van zelfgetekende certificaten wordt niet ondersteund door IKEv2 FlexVPN.

#### Optie 1 - Het configureren van een certificeringsinstantie (CA) server op de router

Opmerking: Een CA-server kan op dezelfde IOS-router of een andere router worden gemaakt. In dit artikel wordt CA op dezelfde router gecreëerd.

Opmerking: U moet tijd aan NTP server synchroniseren voordat CA server kan worden ingeschakeld.

Opmerking: De gebruiker kan de authenticiteit van dit certificaat niet controleren en dus worden de gebruikersgegevens niet beschermd tegen aanvallen van mensen in het midden, tenzij het CA-certificaat handmatig wordt geverifieerd en ingevoerd in de machine van de gebruiker voordat de verbinding wordt ingesteld.

#### Stap 1. Generate RSA keys voor de CA server:

FlexVPN-HUB(config)# crypto key generate rsa label ROOT-CA modulus 2048 Stap 2. RSA-toetsen genereren voor identiteitsbewijs:

FlexVPN-HUB(config)# crypto key generate rsa label FLEX-1 modulus 2048
Verificatie:

FlexVPN-HUB# show crypto key mypubkey rsa

---- output truncated -----

Key name: ROOT-CA Key type: RSA KEYS Storage Device: private-config Usage: General Purpose Key Key is not exportable. Redundancy enabled. Key Data: 30820122 300D0609 2A864886 F70D0101 01050003 82010F00 3082010A 02820101 00C01F04 E0AF3AB8 97CED516 3B31152A 5C3678A0 829A0D0D 2F46D86C 2CBC9175 ----- output truncated ----- output truncated ----- Key name: FLEX-1 Key type: RSA KEYS Storage Device: private-config Usage: General Purpose Key Key is not exportable. Redundancy enabled. Key Data: 30820122 300D0609 2A864886 F70D0101 01050003 82010F00 3082010A 02820101 009091AE 4185DC96 4F561F7E 506D56E8 240606D0 CC16CC5E E4E24EEB 1664E42C ----- output truncated

#### Stap 3. Configuratie van de CA:

ip http server crypto pki server ROOT-CA issuer-name cn=ROOT-CA.example.com hash sha256 lifetime certificate 1095 lifetime ca-certificate 3650 eku server-auth no shutdown

#### Verificatie:

FlexVPN-HUB# show crypto pki server

Certificate Server ROOT-CA: Status: enabled State: enabled Server's configuration is locked (enter "shut" to unlock it) Issuer name: cn=ROOT-CA.example.com CA cert fingerprint: A5522AAB 1410E645 667F0D70 49AADA45 Granting mode is: auto Last certificate issued serial number (hex): 3 CA certificate expiration timer: 18:12:07 UTC Mar 26 2021 CRL NextUpdate timer: 21:52:55 UTC May 21 2018 Current primary storage dir: nvram: Database Level: Minimum - no cert data written to storage

#### Stap 4. Het vertrouwenspunt configureren:

```
interface loopback 0
ip address 10.10.10.10 255.255.255.255
crypto pki trustpoint FLEX-TP-1
enrollment url http://10.10.10.10.80
fqdn none
subject-name cn=flexvpn-hub.example.com
revocation-check none
rsakeypair FLEX-1
```

#### Stap 5. Verifieer de CA:

```
FlexVPN-HUB(config)#crypto pki authenticate FLEX-TP-1
Certificate has the following attributes:
      Fingerprint MD5: A5522AAB 1410E645 667F0D70 49AADA45
     Fingerprint SHA1: F52EAB1A D39642E7 D8EAB804 0EB30973 7647A860
% Do you accept this certificate? [yes/no]: yes
Trustpoint CA certificate accepted.
Stap 6. Voer router in aan CA:
FlexVPN-HUB(config) #crypto pki enroll FLEX-TP-1
2
% Start certificate enrollment ..
% Create a challenge password. You will need to verbally provide this
  password to the CA Administrator in order to revoke your certificate.
 For security reasons your password will not be saved in the configuration.
 Please make a note of it.
Password:
Re-enter password:
% The subject name in the certificate will include: cn=flexvpn-hub.example.com
% The fully-qualified domain name will not be included in the certificate
% Include the router serial number in the subject name? [yes/no]: no
% Include an IP address in the subject name? [no]: no
Request certificate from CA? [yes/no]: yes
% Certificate request sent to Certificate Authority
% The 'show crypto pki certificate verbose FLEX-TP-1' commandwill show the fingerprint.
May 21 16:16:55.922: CRYPTO_PKI: Certificate Request Fingerprint MD5: 80B1FAFD 35346D0F
D23F6648 F83F039B
May 21 16:16:55.924: CRYPTO_PKI: Certificate Request Fingerprint SHA1: A8401EDE 35EE4AF8
46C4D619 8D653BFD 079C44F7
Controleer hangende certificaatverzoeken op de CA en controleer of de vingerafdruk overeenkomt
met:
```

FlexVPN-HUB#show crypto pki server ROOT-CA requests Enrollment Request Database:

Subordinate CA certificate requests: ReqID State Fingerprint SubjectName

RA certificate requests:

 ReqID
 State
 Fingerprint
 SubjectName

 Router
 certificates
 requests:

 ReqID
 State
 Fingerprint
 SubjectName

 1
 pending
 80B1FAFD35346D0FD23F6648F83F039B
 cn=flexvpn-hub.example.com

Stap 7. Verleent het certificaat met behulp van de juiste ReqID:

FlexVPN-HUB#crypto pki server ROOT-CA grant 1

Wacht tot de router opnieuw om het certificaat vraagt (volgens deze configuratie zal het 10 keer per minuut controleren). Zoeken naar syslog-bericht:

May 21 16:18:56.375: %PKI-6-CERTRET: Certificate received from Certificate Authority Controleer of het certificaat is geïnstalleerd:

```
FlexVPN-HUB#show crypto pki certificates FLEX-TP-1
Certificate
Status: Available
Certificate Serial Number (hex): 04
Certificate Usage: General Purpose
Issuer:
  cn=ROOT-CA.example.com
Subject:
  Name: flexvpn-hub.example.com
  cn=flexvpn-hub.example.com
Validity Date:
  start date: 16:18:16 UTC May 21 2018
  end date: 18:12:07 UTC Mar 26 2021
Associated Trustpoints: FLEX-TP-1
CA Certificate
Status: Available
Certificate Serial Number (hex): 01
Certificate Usage: Signature
Issuer:
  cn=ROOT-CA.example.com
Subject:
  cn=ROOT-CA.example.com
Validity Date:
  start date: 18:12:07 UTC Mar 27 2018
  end date: 18:12:07 UTC Mar 26 2021
Associated Trustpoints: FLEX-TP-1 ROOT-CA
Storage: nvram:ROOT-CAexamp#1CA.cer
```

#### Optie 2 - extern ondertekende certificering importeren

FlexVPN-HUB(config)# crypto pki import FLEX-TP-2 pkcs12 ftp://cisco:cisco@10.48.30.130/ password cisco123 % Importing pkcs12... Address or name of remote host [10.48.30.130]? Source filename [FLEX-TP-2]? flexvpn-hub.example.com.p12 Reading file from ftp://cisco@10.48.30.130/flexvpn-hub.example.com.p12! [OK - 4416/4096 bytes] % The CA cert is not self-signed. % Do you also want to create trustpoints for CAs higher in % the hierarchy? [yes/no]: May 21 16:55:26.344: %CRYPTO\_ENGINE-5-KEY\_ADDITION: A key named FLEX-TP-2 has been generated or imported yes CRYPTO\_PKI: Imported PKCS12 file successfully. FlexVPN-HUB(config)# May 21 16:55:34.396: %PKI-6-PKCS12IMPORT\_SUCCESS: PKCS #12 Successfully Imported. FlexVPN-HUB(config)#

#### IKEv2 configureren

#### Stap 1. Configuratie van RADIUS-server en CoA:

```
aaa group server radius FlexVPN-AuthC-Server-Group-1
server-private 10.48.30.127 key Cisco123
server-private 10.48.30.128 key Cisco123
```

```
aaa server radius dynamic-author
client 10.48.30.127 server-key Cisco123
client 10.48.30.128 server-key Cisco123
server-key Cisco123
auth-type any
```

Stap 2: Verificatie en autorisatielijsten configureren:

aaa new-model aaa authentication login FlexVPN-AuthC-List-1 group FlexVPN-AuthC-Server-Group-1 aaa authorization network FlexVPN-AuthZ-List-1 local aaa accounting update newinfo aaa accounting network FlexVPN-Accounting-List-1 start-stop group FlexVPN-AuthC-Server-Group-1 Stap 3. Creëer het vergunningenbeleid van ikev2:

```
crypto ikev2 authorization policy FlexVPN-Local-Policy-1
pool FlexVPN-Pool-1
dns 10.48.30.104
netmask 255.255.255.0
def-domain example.com
```

#### Stap 4. Maak IKEv2-profiel:

```
crypto ikev2 profile FlexVPN-IKEv2-Profile-1
match identity remote key-id example.com
identity local dn
authentication local rsa-sig
authentication remote eap query-identity
pki trustpoint FLEX-TP-2
dpd 60 2 on-demand
aaa authentication eap FlexVPN-AuthC-List-1
aaa authorization group eap list FlexVPN-AuthZ-List-1 FlexVPN-Local-Policy-1
aaa authorization user eap cached
aaa accounting eap FlexVPN-Accounting-List-1
virtual-template 10
```

#### Stap 5. Maak een transformatieset en ipsec-profiel:

```
crypto ipsec transform-set FlexVPN-TS-1 esp-aes esp-sha-hmac
mode tunnel
crypto ipsec profile FlexVPN-IPsec-Profile-1
set transform-set FlexVPN-TS-1
set ikev2-profile FlexVPN-IKEv2-Profile-1
```

Stap 6. Maak een virtuele sjabloon-interface:

interface Virtual-Template10 type tunnel
ip unnumbered GigabitEthernet3
tunnel mode ipsec ipv4
tunnel protection ipsec profile FlexVPN-IPsec-Profile-1
Stap 7. Maak een lokale pool:

ip local pool FlexVPN-Pool-1 10.20.30.100 10.20.30.200

Stap 8. Maak ACL om toegang voor niet-conforme klanten te beperken. Tijdens een onbekende posterstatus dienen ten minste deze machtigingen te worden verstrekt:

- DNS-verkeer
- Verkeer naar ISE PSN's via de poorten 80, 443 en 8905
- Verkeer naar ISE PSN's waarop CPP-portal FQD wijst
- Verkeersservers naar herstelservers indien nodig

Dit is een voorbeeld van ACL zonder verbeteringsservers, expliciet ontkennen voor 10.0.0/24 netwerk wordt toegevoegd voor zichtbaarheid, bestaat impliciet "ontkennen ip elke"in het eind van ACL:

```
ip access-list extended DENY_SERVER
permit udp any any eq domain
permit tcp any host 10.48.30.127 eq 80
permit tcp any host 10.48.30.127 eq 443
permit tcp any host 10.48.30.127 eq 8443
permit tcp any host 10.48.30.127 eq 8905
permit tcp any host 10.48.30.128 eq 80
permit tcp any host 10.48.30.128 eq 443
permit tcp any host 10.48.30.128 eq 8443
permit tcp any host 10.48.30.128 eq 8905
deny ip any 10.0.00 0.0.255
```

Stap 9. Maak ACL om toegang voor conforme klanten toe te staan:

ip access-list extended PERMIT\_ALL
 permit ip any any
Stap 10. Split-tunnelconfiguratie (optioneel)

Standaard zal al het verkeer via VPN worden geleid. Om alleen tunnelverkeer te maken naar de gespecificeerde netwerken, kunt u deze specificeren in het vak ikev2 autorisatiebeleid. Het is mogelijk om meerdere verklaringen toe te voegen of standaard toegang-lijst te gebruiken.

crypto ikev2 authorization policy FlexVPN-Local-Policy-1 route set remote ipv4 10.0.0.0 255.0.0.0

Stap 11. Internettoegang voor externe klanten (optioneel)

U kunt de NAT-vertaling configureren als u wilt dat de uitgaande verbindingen van de klanten voor

externe toegang naar de hosts in het internet NAT-ed zijn naar het wereldwijde IP-adres van de router:

ip access-list extended NAT
permit ip 10.20.30.0 0.0.0.255 any
ip nat inside source list NAT interface GigabitEthernet1 overload extended
interface GigabitEthernet1
ip nat outside

interface Virtual-Template 10
ip nat inside

#### AnyConnect-configuratie van clientprofiel

Het clientprofiel configureren met behulp van de AnyConnect Profile Editor. profielen van Any Connect Security mobiele client op Windows 7 en 10 worden opgeslagen in **%ProgramData%\Cisco\Cisco AnyConnect Secure Mobility Client\Profile**.

Stap 1. Schakel de optie Captive Portal Detectie uit. Als de http server niet is uitgeschakeld op de FlexVPN-hub, zal AnyConnect-detectie in gevangenschap de verbinding mislukken. Merk op dat CA server niet zal werken zonder HTTP server.

| 🔉 AnyConnect Profile Editor -                                           | VPN                                                                         |                                                                   |
|-------------------------------------------------------------------------|-----------------------------------------------------------------------------|-------------------------------------------------------------------|
| File Help                                                               |                                                                             |                                                                   |
| VPN                                                                     | Preferences (Part 1)<br>Profile:\Cisco AnyConnect Se                        | cure Mobility Client\Profile\FLEXVPN.xml                          |
| Gertificate Pinning     Certificate Matching     Certificate Enrollment | Use Start Before Logon                                                      | ☑ User Controllable                                               |
| Server List                                                             | Certificate Store<br>Windows All<br>macOS All                               | <ul> <li>▼</li> </ul>                                             |
|                                                                         | Certificate Store Overnoe     Auto Connect On Start     Minimize On Connect | <ul><li>✓ User Controllable</li><li>✓ User Controllable</li></ul> |
|                                                                         | Local Lan Access      Disable Captive Portal Detection      Auto Reconnect  | User Controllable                                                 |
|                                                                         | Auto Reconnect Behavior<br>ReconnectAfterResume                             | User Controllable                                                 |

Stap 2. Configuratie van de serverlijst:

| AnyConnect Profile Editor<br>File Help                                                         | - VPN                                                                                                    |    |
|------------------------------------------------------------------------------------------------|----------------------------------------------------------------------------------------------------|----|
| VPN                                                                                            | Server List<br>Profile:\Cisco AnyConnect Secure Mobility Client\Profile\FLEXVPN.xml                                                                                                    |    |
| Backup Servers<br>Certificate Inning<br>Certificate Enrollment<br>Mobile Policy<br>Server List | Server List Entry Server Load Balancing Servers SCEP Mobile Certificate Pinning Primary Server a. Display Name (required) FLEXVPN  FQDN or IP Address User Group b. ffexvpn-hub.example.com Group URL Badkup Servers Host Address Host Address Add Move Up Move Up Move Up Delete | d. |
|                                                                                                | OK Cancel                                                                                                    |    |

- Geef een naam op.
- Voer FQDN-of IP-adres van de FlexVPN-hub in.
- Selecteer IPsec als Primair Protocol.
- Schakel het selectieteken "ASA gateway" uit en specificeer EAP-MD5 als Auth Methode. Voer IKE Identity in precies het zelfde als in de IKEv2 profielconfiguratie op de FlexVPN-hub (in dit voorbeeld wordt het IKEv2-profiel ingesteld met de opdracht "match Identity Remote keyid.com", zodat we voorbeeld.com als IKE Identity moeten gebruiken).

Stap 3. Sla het profiel op in **%ProgramData%\Cisco\Cisco AnyConnect Secure Mobility Client\Profile** en start het AC opnieuw.

Het XML-equivalent van het profiel:

```
<CertificateStoreOverride>false</CertificateStoreOverride>
       <ProxySettings>Native</ProxySettings>
       <AllowLocalProxyConnections>false</AllowLocalProxyConnections>
       <AuthenticationTimeout>12</AuthenticationTimeout>
       <AutoConnectOnStart UserControllable="true">false</AutoConnectOnStart>
       <MinimizeOnConnect UserControllable="true">true</MinimizeOnConnect>
       <LocalLanAccess UserControllable="true">false</LocalLanAccess>
       <DisableCaptivePortalDetection
UserControllable="false">true</DisableCaptivePortalDetection>
       <ClearSmartcardPin UserControllable="true">false</ClearSmartcardPin>
       <IPProtocolSupport>IPv4, IPv6</IPProtocolSupport>
       <AutoReconnect UserControllable="false">true
           <AutoReconnectBehavior
UserControllable="false">ReconnectAfterResume</AutoReconnectBehavior>
       </AutoReconnect>
       <AutoUpdate UserControllable="false">true</AutoUpdate>
       <RSASecurIDIntegration UserControllable="false">Automatic</RSASecurIDIntegration>
       <WindowsLogonEnforcement>SingleLocalLogon</WindowsLogonEnforcement>
       <WindowsVPNEstablishment>LocalUsersOnly</WindowsVPNEstablishment>
       <AutomaticVPNPolicy>false</AutomaticVPNPolicy>
       <PPPExclusion UserControllable="false">Automatic
           <PPPExclusionServerIP UserControllable="false"></PPPExclusionServerIP>
       </PPPExclusion>
       <EnableScripting UserControllable="false">false</EnableScripting>
       <EnableAutomaticServerSelection UserControllable="true">false
           <AutoServerSelectionImprovement>20</AutoServerSelectionImprovement>
           <AutoServerSelectionSuspendTime>4</AutoServerSelectionSuspendTime>
       </EnableAutomaticServerSelection>
       <RetainVpnOnLogoff>false
       </RetainVpnOnLogoff>
       <AllowManualHostInput>true</AllowManualHostInput>
   </ClientInitialization>
   <ServerList>
       <HostEntry>
           <HostName>FLEXVPN</HostName>
           <HostAddress>flexvpn-hub.example.com</HostAddress>
           <PrimaryProtocol>IPsec
               <StandardAuthenticationOnly>true
                   <AuthMethodDuringIKENegotiation>EAP-MD5</AuthMethodDuringIKENegotiation>
                   <IKEIdentity>example.com</IKEIdentity>
               </StandardAuthenticationOnly>
           </PrimaryProtocol>
       </HostEntry>
   </ServerList>
</AnyConnectProfile>
```

### **ISE-configuratie**

#### Configuratie van beheers- en CPP-certificaten

Opmerking: Door op het Admin-certificaat te drukken, wordt het knooppunt waarop het certificaat is gewijzigd, opnieuw gestart.

Stap 1. Ga naar Beheer -> Systeem -> Certificaten -> Verzoeken voor certificaatsignalering, klik op Generate certificaatsignaleringsaanvragen (CSR):

| dentity Services Engine            | Home   Context Visibility                                                                                       | Operations     Policy           | ✓ Administration          |                                     |                   |                       |  |  |  |  |  |
|------------------------------------|----------------------------------------------------------------------------------------------------|---------------------------------|---------------------------|-------------------------------------|-------------------|-----------------------|--|--|--|--|--|
|                                    | Network Resources     Device                                                                                    | e Portal Management pxGri       | d Services 		 Feed Se     | ervice  Threat Centric NAC          |                   |                       |  |  |  |  |  |
| Deployment Licensing - Certificate | Deployment Licensing -Certificates + Logging + Maintenance Upgrade + Backup & Restore + Admin Access + Settings |                                 |                           |                                     |                   |                       |  |  |  |  |  |
| G                                  |                                                                                                    |                                 |                           |                                     |                   |                       |  |  |  |  |  |
| ▼ Certificate Management           | Certificate Signing Req                                                                                         | uests                           |                           |                                     |                   |                       |  |  |  |  |  |
| System Certificates                | Generate Certificate Signing                                                                                    | Requests (CSR)                  |                           |                                     |                   |                       |  |  |  |  |  |
| Trusted Certificates               | A Certificate Signing Request                                                                                   | s (CSRs) must be sent to and    | signed by an external au  | thority. Click "export" to downloa  | d one or more CSR | s so that they may be |  |  |  |  |  |
| OCSP Client Profile                | bind to bind the request to the                                                                                 | ne signed certificate issued by | that authonity. Once a CS | ort is bound, it will be removed in | iom uns iist.     |                       |  |  |  |  |  |
| Certificate Signing Requests       | 🔎 View 🔹 Export 🔀 De                                                                                            | Bind Certificate                |                           |                                     |                   |                       |  |  |  |  |  |
| Certificate Periodic Check Setti   | Friendly Name                                                                                                   |                                 | Certificate Subject       | Key Length                          | Portal group tag  | Timestamp             |  |  |  |  |  |
| Certificate Authority              |                                                                                                    |                                 |                           | No data                             | available         |                       |  |  |  |  |  |
|                                    |                                                                                                    |                                 |                           |                                     |                   |                       |  |  |  |  |  |
|                                    |                                                                                                    |                                 |                           |                                     |                   |                       |  |  |  |  |  |

Stap 2. Selecteer in de geopende pagina het gewenste PSN-knooppunt, vul de gewenste velden in en voeg FQDN van het knooppunt toe, enroll.cisco.com, cpp.voorbeeld.com en IP-adres van het knooppunt in SAN-velden en klik op **Generate**:

| dentity Services Engine            | Home                                    | tions   Policy  Administration          | ▶ Work Centers                                                        |
|------------------------------------|-----------------------------------------|-----------------------------------------|-----------------------------------------------------------------------|
| ▼System ► Identity Management      | Network Resources     Device Portal Mar | agement pxGrid Services + Feed Services | ervice                                                                |
| Deployment Licensing - Certificate | es Logging Maintenance Upgrad           | e Backup & Restore Admin Acce           | ess > Settings                                                        |
| 0                                  | Usage                                   |                                         |                                                                       |
| ▼ Certificate Management           | Certificate(s) will be used for Mul     | ti-Use                                  | $\Lambda$ You can use a single certificate for multiple services, but |
| System Certificates                |                                         |                                         | should obtain individual certificates specifically for each           |
| Trusted Certificates               |                                         | 2                                       | Portals, EAP, and pxGrid).                                            |
| OCSP Client Profile                | Allow Wildcard Certificates             | U                                       |                                                                       |
| Certificate Signing Requests       | Node(s)                                 |                                         |                                                                       |
| Certificate Periodic Check Setti   | Generate CSR's for these Nodes:         |                                         |                                                                       |
| Certificate Authority              | Node                                    | CSR Friendly Name                       | e                                                                     |
|                                    | ✓ pustyugo-ise23-1                      | pustyugo-ise23-1#M                      | ulti-Use                                                              |
|                                    | pustyugo-ise23-2                        | pustyugo-ise23-2#M                      | lulti-Use                                                             |
|                                    |                                         |                                         |                                                                       |
|                                    | Subject                                 |                                         |                                                                       |
|                                    | Common Name (CN) \$F(                   | DDN\$                                   | ()                                                                    |
|                                    |                                         |                                         |                                                                       |
|                                    | Organizational Unit (OU) TAG            | 5                                       | ()                                                                    |
|                                    | Organization (O) Cis-                   |                                         | (I)                                                                   |
|                                    |                                         |                                         |                                                                       |
|                                    | City (L)                                |                                         |                                                                       |
|                                    | State (ST)                              |                                         |                                                                       |
|                                    |                                         |                                         |                                                                       |
|                                    | Country (C)                             |                                         |                                                                       |
|                                    |                                         |                                         |                                                                       |

| Subject Alternative Name (SAN) | DNS Name     | pustyugo-ise23-1.example.com | _   | ÷ |   |
|--------------------------------|--------------|------------------------------|-----|---|---|
|                                | DNS Name     | enroll.cisco.com             | _   | + |   |
|                                | DNS Name     | cpp.example.com              | _   | + |   |
|                                | IP Address 🔹 | 10.48.30.127                 | ] — |   | i |
| * Key type                     | RSA 💌 🕧      |                              |     |   |   |
| * Key Length                   | 2048         |                              |     |   |   |
| * Digest to Sign With          | SHA-256      |                              |     |   |   |
| Certificate Policies           |              |                              |     |   |   |
|                                | Generate     |                              |     |   |   |

Opmerking: Als u in deze stap **Multi-Use** selecteert, kunt u ook hetzelfde certificaat voor Portal gebruiken.

Klik in het venster Exporteren om de CSR in pem-indeling naar het lokale werkstation op te slaan:

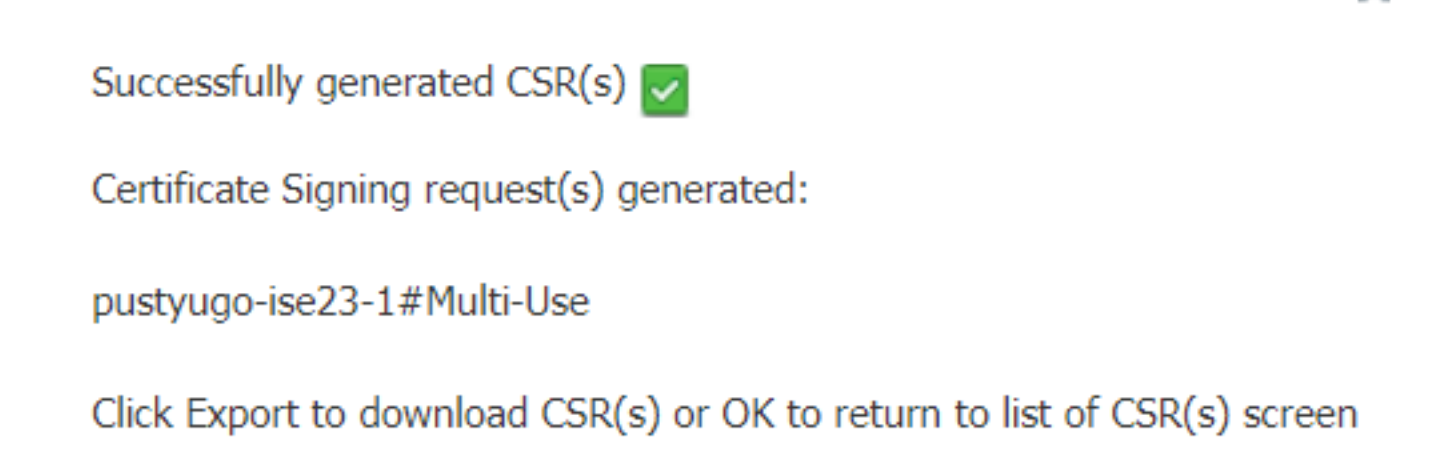

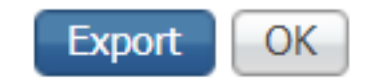

×

Stap 3. Ring de CSR met vertrouwde CA en haal het certificaatbestand van de CA evenals de volledige keten van CA-certificaten (Root and Intermediate) in.

Stap 4. Ga naar **Beheer -> Systeem -> Certificaten -> Vertrouwde certificaten**, klik op **Importeren**. Klik op het volgende scherm op **Kies bestand** en selecteer **Root CA** certificaatbestand, vul indien nodig Friendly name en Description in en selecteer nodig **Trusted For** Opties en klik op **Indienen**:

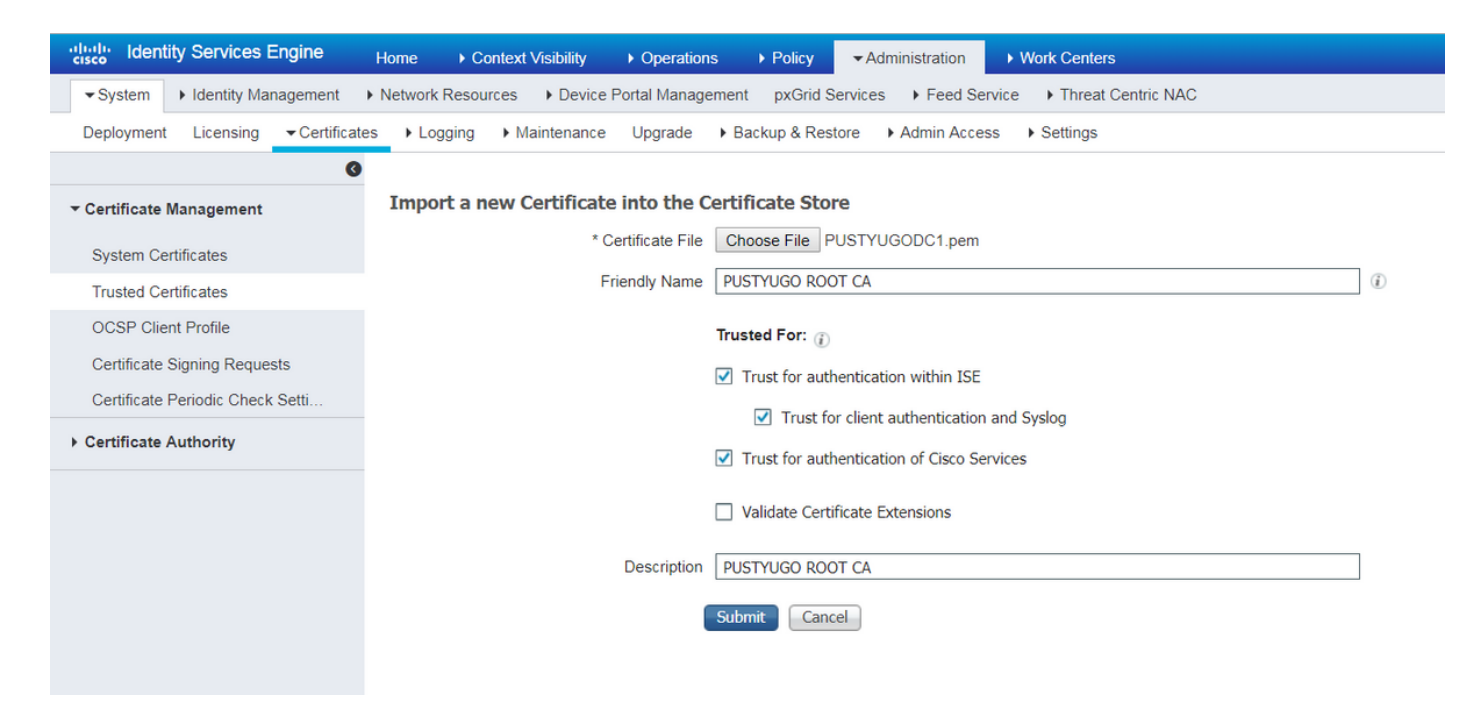

Herhaal deze stap voor alle tussencertificaten in de keten als er een is.

Stap 5. Ga terug naar Administratie -> Systeem -> Certificaten -> Verzoeken om certificaten te verzenden, selecteer de gewenste CSR en klik op Bind-certificaat:

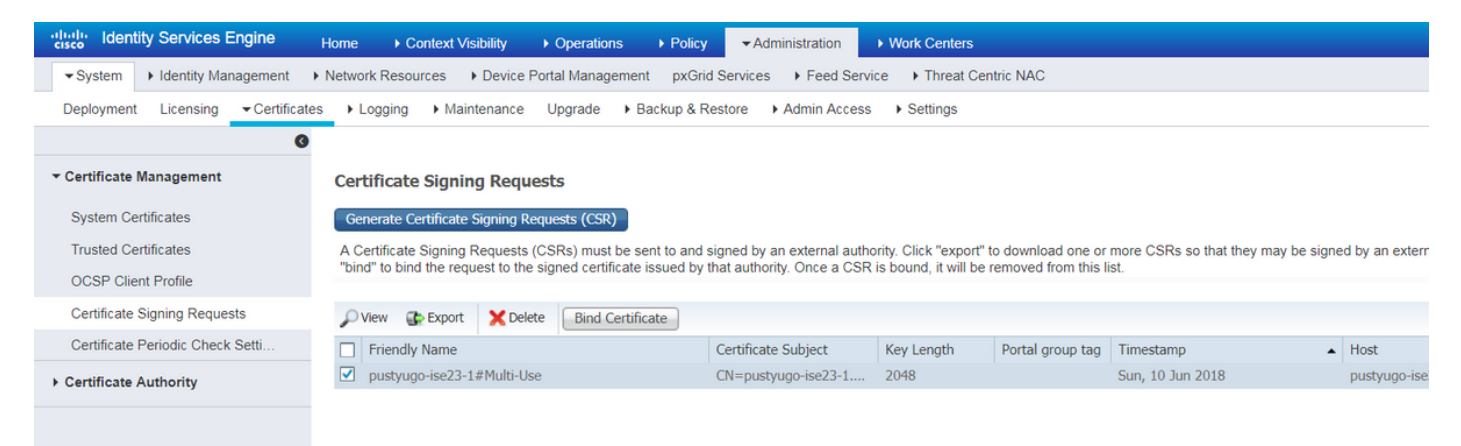

Stap 6. Klik op de geopende pagina op **Kies bestand**, selecteer het certificaatbestand dat van de CA is ontvangen, en voer indien nodig een familienaam in en selecteer **Gebruik: Admin (Gebruik: Portal** kan hier ook worden geselecteerd als de CSR is gemaakt met **multi-use**) en klik op **Indienen**:

| dentity Services Engine           | Home                                                        | Operations     Policy                | <ul> <li>Administration</li> </ul> | ▶ Work Centers |  |  |  |  |
|-----------------------------------|-------------------------------------------------------------|--------------------------------------|------------------------------------|----------------|--|--|--|--|
| ▼System ► Identity Management     | Network Resources     Device                                | Portal Management pxGrid             | Services Feed Se                   | rvice          |  |  |  |  |
| Deployment Licensing   Certificat | es                                                          | Upgrade • Backup & Re                | store  Admin Acce                  | ss > Settings  |  |  |  |  |
| 0                                 |                                                             |                                      |                                    |                |  |  |  |  |
| ▼ Certificate Management          | Bind CA Signed Certificat                                   | te                                   |                                    |                |  |  |  |  |
| System Certificates               | * Certificate                                               | File Choose File Signed C            | SR.cer                             |                |  |  |  |  |
| Trusted Certificates              |                                                             |                                      |                                    |                |  |  |  |  |
| OCSP Client Profile               | Friendly N                                                  | ame pustyugo-ise23-1 Admin           |                                    |                |  |  |  |  |
| Certificate Signing Requests      | Validate Certificate Extension                              | ns 🗆 🛈                               |                                    |                |  |  |  |  |
| Certificate Periodic Check Setti  | Validate certificate Extension                              |                                      |                                    |                |  |  |  |  |
| Certificate Authority             | lie                                                         | - 200                                |                                    |                |  |  |  |  |
|                                   | 05                                                          | age                                  |                                    |                |  |  |  |  |
|                                   | Admin: Use certificate to authenticate the ISE Admin Portal |                                      |                                    |                |  |  |  |  |
|                                   |                                                             | protocols that use SSL/TLS tunneling |                                    |                |  |  |  |  |
|                                   | RADIUS DTLS: Use certificate for the RADSec server          |                                      |                                    |                |  |  |  |  |
|                                   | <b>pxGrid</b> : Use certificate for the pxGrid Controller   |                                      |                                    |                |  |  |  |  |
|                                   |                                                             | Portal: Use for portal               |                                    |                |  |  |  |  |
|                                   |                                                             |                                      |                                    |                |  |  |  |  |
|                                   |                                                             | Submit Cancel                        |                                    |                |  |  |  |  |
|                                   |                                                             |                                      |                                    |                |  |  |  |  |
|                                   |                                                             |                                      |                                    |                |  |  |  |  |

Stap 7. Klik in de waarschuwing op **Ja** om de invoer te voltooien. Het knooppunt waarop het Admin-certificaat is gewijzigd, wordt opnieuw gestart:

| vice F | ) ortal | Management pyCrid Convises - L Torest Contris NAC                                                       |  |
|--------|---------|----------------------------------------------------------------------------------------------------|--|
| ince   |         | Enabling Admin role for this certificate will cause an application server restart on the selected node. |  |
| icat   |         | Note: Make sure required Certificate Chain is imported under Trusted Certificates                       |  |
| icate  | _       | No Yes                                                                                                  |  |

Herhaal de stappen voor het wijzigen van CPP certificaat als u besloot om afzonderlijk certificaat voor portal te gebruiken. Selecteer in Stap 6 **Gebruik: Portal** en klik op **Inzenden:** 

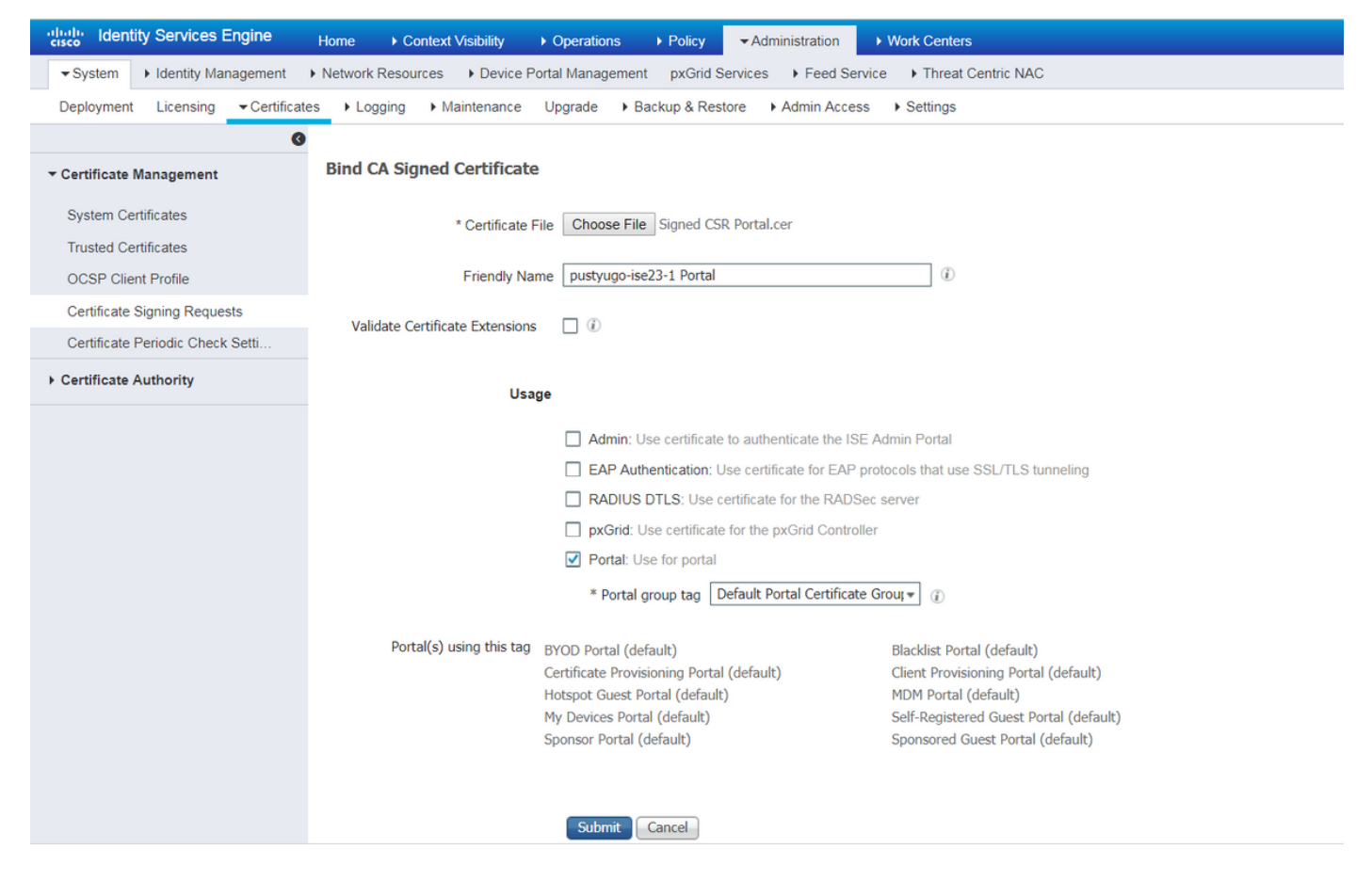

Herhaal de stappen voor alle PSN's in ISE-implementatie.

#### Een lokale gebruiker op ISE maken

Opmerking: Met EAP-MD5-methode worden alleen lokale gebruikers ondersteund op ISE.

Stap 1. Ga naar Beheer -> Identificatiebeheer -> Identificaties -> Gebruikers, klik op Toevoegen.

| dentity Services Engine               | Home  Context Visibility  Operations  Policy  Administration  Work Centers |                    |
|---------------------------------------|----------------------------------------------------------------------------|--------------------|
| ▶ System      ▼ Identity Management   | Network Resources                                                          |                    |
| ◄ Identities Groups External Identity | Sources Identity Source Sequences                                          |                    |
| G                                     | Network Assess Users                                                       |                    |
| Users                                 | Network Access Users                                                       |                    |
| Latest Manual Network Scan Results    | ✓ Edit ♣Add BChange Status Change Status Export ▼ X Delete                 |                    |
|                                       | Status Name Description First Name Last Name Email Address User Iden       | ntity Groups Admin |
|                                       | No data avail                                                              | able               |
|                                       |                                                                            |                    |
|                                       |                                                                            |                    |
|                                       |                                                                            |                    |

Stap 2. Voer in de geopende pagina een gebruikersnaam, wachtwoord en andere benodigde informatie in en klik op **Indienen**.

| cisco                    | Identi   | ty Servio  | es E  | ngine      | Hom       | ne 🕨                     | Context  | t Visibility | ▶ Op       | erations                     | ▶ Policy | ▼Ad      | ministration | • V    | Vork Centers          |
|--------------------------|----------|------------|-------|------------|-----------|--------------------------|----------|--------------|------------|------------------------------|----------|----------|--------------|--------|-----------------------|
| <ul> <li>Syst</li> </ul> | tem 🗖    | - Identity | Manag | gement     | Network   | vork Reso                | urces    | Device       | e Portal M | anagement                    | pxGrid   | Services | Feed Ser     | rvice  | Threat Centric NAC    |
| ✓ Iden                   | tities   | Groups     | Ext   | ernal Iden | tity Sour | ices Id                  | entity S | ource Sequ   | uences     | <ul> <li>Settings</li> </ul> |          |          |              |        |                       |
|                          |          |            |       | G          |           |                          |          |              |            |                              |          |          |              |        |                       |
| Users                    |          |            |       |            | Net       | Netwo                    | ess Use  | ers List > N | lew Netw   | ork Access                   | User     |          |              |        |                       |
| Latest M                 | Ianual N | letwork S  | can R | esults     |           | netwo                    |          | 233 0321     |            |                              |          |          |              |        |                       |
|                          |          |            |       |            |           | * Name                   | vpnuse   | er           |            |                              |          |          |              |        |                       |
|                          |          |            |       |            |           | Status                   | 🗹 E      | nabled 👻     | ]          |                              |          |          |              |        |                       |
|                          |          |            |       |            |           | Email                    |          |              |            |                              |          |          |              |        |                       |
|                          |          |            |       |            |           | • Pass                   | vords    |              |            |                              |          |          |              |        |                       |
|                          |          |            |       |            |           | Passwo                   | rd Type  | Inter        | nal Users  |                              | Ŧ        |          |              |        |                       |
|                          |          |            |       |            |           |                          |          | Passw        | vord       |                              |          | Re-Enter | Password     |        |                       |
|                          |          |            |       |            |           | * Login                  | Passwo   | rd •••••     |            |                              |          | •••••    |              |        | Generate Password (i) |
|                          |          |            |       |            |           | Enable                   | Passwo   | rd           |            |                              |          |          |              |        | Generate Password ()  |
|                          |          |            |       |            | -         | - Ilser                  | Inform   | ation        |            |                              |          |          |              |        |                       |
|                          |          |            |       |            |           | Final Ma                 |          | adon         |            |                              | _        |          |              |        |                       |
|                          |          |            |       |            |           | FIRST Na                 | .me      |              |            |                              |          |          |              |        |                       |
|                          |          |            |       |            |           | Last Na                  | me       |              |            |                              |          |          |              |        |                       |
|                          |          |            |       |            |           | Acco                     | int Op   | tions        |            |                              |          |          |              |        |                       |
|                          |          |            |       |            |           |                          |          | Descr        | ription    |                              |          |          |              |        | h                     |
|                          |          |            |       |            |           | Change                   | passwo   | ord on next  | t login    | ן                            |          |          |              |        |                       |
|                          |          |            |       |            |           | Acco                     | unt Dis  | able Poli    | icy        |                              |          |          |              |        |                       |
|                          |          |            |       |            |           | 🗆 Di                     | sable ac | count if da  | te exceed  | is 2018-0                    | 7-27     |          | (7777)       | y-mm-d | (bt                   |
|                          |          |            |       |            |           |                          |          |              |            |                              |          |          |              |        |                       |
|                          |          |            |       |            |           | <ul> <li>User</li> </ul> | Groups   | 5            |            |                              |          |          |              |        |                       |
|                          |          |            |       |            |           |                          |          |              |            | <u> </u>                     |          |          |              |        |                       |
|                          |          |            |       |            |           | II ALL_A                 | COUNT    | rs (default) | )          | ♥                            |          |          |              |        |                       |
|                          |          |            |       |            |           | Submit                   | Canc     | el           |            |                              |          |          |              |        |                       |

#### Voeg de FlexVPN-HUB toe als een RADIUS-client

Stap 1. Ga naar werkcentra -> Uitstellen -> Netwerkapparaten, klik op Toevoegen.

| cisco Identity S                   | ervices Engine              | Home            | Context Visibility | Operations     | ▶ Policy     | Administration   | ✓ Work Centers     |                   |
|------------------------------------|-----------------------------|-----------------|--------------------|----------------|--------------|------------------|--------------------|-------------------|
| <ul> <li>Network Access</li> </ul> | Guest Access                | TrustSec        | BYOD     Profiler  | ▼ Posture      | Device Admin | nistration + Pas | siveID             |                   |
| Overview Netw                      | ork Devices + Clie          | nt Provisioning | Policy Elements    | Posture Policy | Policy Sets  | Troubleshoot     | Reports + Settings |                   |
|                                    |                             |                 |                    |                |              |                  |                    |                   |
| Network Devic                      | es                          |                 |                    |                |              |                  |                    |                   |
|                                    |                             |                 |                    |                |              |                  |                    |                   |
| 🥖 Edit 🛛 🕂 Add                     | Duplicate 🔐 I               | import 🛛 🔂 Exp  | ort 🕑 Generate PA  | Delete         |              |                  |                    |                   |
| Name                               | <ul> <li>IP/Mask</li> </ul> | Profile Name    | 9                  | Location       |              | Туре             |                    | Description       |
|                                    |                             |                 |                    |                |              |                  |                    | No data available |

Stap 2. Voer in de geopende pagina Apparaatnaam, IP-adres, andere benodigde informatie in, controleer het aankruisvakje "RADIUS-verificatie-instellingen", voer Gedeeld geheim in en klik op **Indienen** onder op de pagina.

| uluilu<br>cisco | Identity Services Engine                                                                                          | Home ► Context Vis                            | ibility 🕨 K   | Operations      | ▶ Policy    | Administration | ✓ Work Centers  |   |  |
|-----------------|----------------------------------------------------------------------------------------------------|-----------------------------------------------|---------------|-----------------|-------------|----------------|-----------------|---|--|
| Net             | work Access                                                                                                    | TrustSec     BYOD                             | Profiler      | ▼ Posture       | Device Admi | nistration Pa  | ssiveID         |   |  |
| Overv           | iew Network Devices + Clie                                                                                        | ent Provisioning                              | lements Po    | osture Policy   | Policy Sets | Troubleshoot   | Reports Setting | s |  |
| Networ          | k Devices List > New Network D<br>ork Devices                                                                     | * Name FlexVPN-HUB<br>Description FlexVPN HUB |               |                 |             |                |                 |   |  |
| 11              |                                                                                                    |                                               |               |                 |             |                |                 |   |  |
|                 | IP Address ▼ * IP : 1                                                                                             | 0.48.71.183                                   |               | / 32            |             |                |                 |   |  |
| <b>O</b> IP     | IPv6 is supported only for TACACS, At least one IPv4 must be defined when RADIUS is selected     * Device Profile |                                               |               |                 |             |                |                 |   |  |
|                 | Ма                                                                                                    | odel Name                                     | -             |                 |             |                |                 |   |  |
|                 | Softwa                                                                                                    | re Version                                    | •             |                 |             |                |                 |   |  |
| *               | Network Device Group                                                                                              |                                               |               |                 |             |                |                 |   |  |
|                 | Location All Locations                                                                                            | Set To Default                                |               |                 |             |                |                 |   |  |
|                 | IPSEC Is IPSEC Device                                                                                             | Set To Default                                |               |                 |             |                |                 |   |  |
| D               | evice Type All Device Types                                                                                       | Set To Default                                |               |                 |             |                |                 |   |  |
|                 |                                                                                                    |                                               |               |                 |             |                |                 |   |  |
| •               | → RADIUS Authentication Setting                                                                                   | JS                                            |               |                 |             |                |                 |   |  |
|                 | RADIUS UDP Settings                                                                                               |                                               |               |                 |             |                |                 |   |  |
|                 |                                                                                                    | Protocol                                      | RADIUS        |                 |             |                |                 |   |  |
|                 |                                                                                                    | - Snared Secret                               | •••••         |                 | Show        |                |                 |   |  |
|                 |                                                                                                    | ose second snared secret                      |               |                 | Show        |                |                 |   |  |
|                 |                                                                                                    | CoA Port                                      | 1700          |                 | Set T       | o Default      |                 |   |  |
|                 | RADIUS DTLS Settings (i)                                                                                          |                                               |               |                 |             |                |                 |   |  |
|                 |                                                                                                    | DTLS Required                                 | (i)           |                 |             |                |                 |   |  |
|                 |                                                                                                    | Shared Secret                                 | radius/dtls   |                 | (j)         |                |                 |   |  |
|                 |                                                                                                    | CoA Port                                      | 2083          |                 | Set T       | o Default      |                 |   |  |
|                 | Issuer C                                                                                                    | JA OF ISE Certificates for CoA                | Select if rec | quired (optiona | al)         | • (i)          |                 |   |  |
|                 |                                                                                                    | Dino iname                                    |               |                 |             |                |                 |   |  |
|                 | General Settings                                                                                                  |                                               |               |                 |             |                |                 |   |  |
|                 |                                                                                                    | Enable KeyWrap                                | <b>i</b>      |                 |             |                |                 |   |  |
|                 | * ****                                                                                                    | * Key Encryption Key                          |               |                 | Show        |                |                 |   |  |
|                 | ^ Mes                                                                                                    | Key Input Format                              |               |                 | Show        |                |                 |   |  |
| _               |                                                                                                    | ivey input i onliat                           |               |                 |             |                |                 |   |  |
|                 | TACACS Authentication Setting                                                                                     | gs                                            |               |                 |             |                |                 |   |  |
|                 | <ul> <li>SNMP Settings</li> </ul>                                                                                 |                                               |               |                 |             |                |                 |   |  |
|                 | <ul> <li>Advanced TrustSec Settings</li> </ul>                                                                    |                                               |               |                 |             |                |                 |   |  |
| Cubr            | vit Cancol                                                                                                    |                                               |               |                 |             |                |                 |   |  |

#### Configuratie van clientprovisioning

Dit zijn de stappen om AnyConnect-configuratie voor te bereiden.

Stap 1. Het pakket kan worden gedownload. Elk pakket zelf is niet beschikbaar voor direct download van ISE dus voordat u begint, zorg ervoor dat AC op uw PC beschikbaar is. Deze link kan worden gebruikt voor het downloaden van AC - <u>http://cisco.com/go/anyconnect</u>. In dit document wordt anyconnect-win-4.5.05030-web-implementatie-k9.pkg pakket gebruikt.

Stap 2. Om het AC-pakket naar ISE te uploaden, **navigeer** naar **werkcentra -> Post-up -> Clientprovisioning ->** resources en klik op **Add**. Kies **de middelen van de Agent van lokale schijf**. Kies in het nieuwe venster **Cisco Provided Packages**, klik op **Bestand kiezen** en selecteer ACpakket op uw PC.

| cisco Identity Services Engine  | Home   Context Visibility                              |                                                    | ministration - Work Centers  |            |                                  |
|---------------------------------|--------------------------------------------------------|----------------------------------------------------|------------------------------|------------|----------------------------------|
| Network Access     Guest Access | TrustSec     BYOD     Profile                          | er   Posture   Device Administra                   | tion PassiveID               |            |                                  |
| Overview Network Devices - Clie | nt Provisioning    Policy Elements                     | Posture Policy Policy Sets Tr                      | oubleshoot Reports + Setting | S          |                                  |
| Client Provisioning Policy      | Agent Resources From Local Dis Agent Resources From Lo | sk > Agent Resources From Local Disk<br>OCal Disk  |                              |            |                                  |
| Resources                       | 5                                                      |                                                    |                              |            |                                  |
| Client Provisioning Portal      | Category                                               | Cisco Provided Packages Choose File anyconnectploy | ▼ (j)<br>k9.pkg              |            |                                  |
|                                 |                                                        | ▼ AnyConnect Uploaded Resou                        | 'Ces                         |            |                                  |
|                                 |                                                        | Name                                               | ▲ Туре                       | Version    | Description                      |
|                                 |                                                        | AnyConnectDesktopWindows 4.5.503                   | AnyConnectDesktopWindows     | 4.5.5030.0 | AnyConnect Secure Mobility Clien |
|                                 |                                                        |                                                    |                              |            |                                  |
|                                 | Submit Cancel                                          |                                                    |                              |            |                                  |

Klik op Inzenden om de import te voltooien. Controleer de verpakking en druk op Bevestig.

Stap 3. De nalevingsmodule moet aan ISE worden geüpload. Op dezelfde pagina (Workcenters -> Posture -> Client Provisioning -> Resources) klik op Add en kies Agent-bronnen van Cisco-site. In een lijst met resources moet u een nalevingsmodule controleren en op Save. Voor dit document Er wordt een module voor naleving van AnyConnect-nalevingsmodule voor Windows 4.3.50.0 gebruikt.

| Dov          | vnload Remote Resources                                            |                                                                                                    | × |
|--------------|--------------------------------------------------------------------|----------------------------------------------------------------------------------------------------|---|
|              | Name 🔺                                                             | Description                                                                                                    |   |
|              | AgentCustomizationPackage 1.1.1.6                                  | This is the NACAgent Customization Package v1.1.1.6 for Wir                                                     | h |
|              | AnyConnectComplianceModuleOSX 3.6.11682.2                          | AnyConnect OS X Compliance Module 3.6.11682.2                                                                   |   |
|              | AnyConnectComplianceModuleOSX 4.3.29.0                             | AnyConnect OSX Compliance Module 4.3.29.0                                                                       |   |
|              | AnyConnectComplianceModuleWindows 3.6.11682.2                      | AnyConnect Windows Compliance Module 3.6.11682.2                                                                |   |
| $\checkmark$ | AnyConnectComplianceModuleWindows 4.3.50.0                         | AnyConnect Windows Compliance Module 4.3.50.0                                                                   |   |
|              | CiscoTemporalAgentOSX 4.5.02036                                    | Cisco Temporal Agent for OSX With CM: 4.2.1019.0 Works wi                                                       |   |
|              | CiscoTemporalAgentWindows 4.5.02036                                | Cisco Temporal Agent for Windows With CM: 4.2.1226.0 Work                                                       |   |
|              | ComplianceModule 3.6.11510.2                                       | NACAgent ComplianceModule v3.6.11510.2 for Windows                                                              |   |
|              | MACComplianceModule 3.6.11510.2                                    | MACAgent ComplianceModule v3.6.11510.2 for MAC OSX                                                              |   |
|              | MacOsXAgent 4.9.4.3                                                | NAC Posture Agent for Mac OSX v4.9.4.3 - ISE 1.2 , ISE 1.1.                                                     |   |
|              | MacOsXAgent 4.9.5.3                                                | NAC Posture Agent for Mac OSX v4.9.5.3 - ISE 1.2 Patch 12,                                                      |   |
|              | MacOsXSPWizard 1.0.0.18                                            | Supplicant Provisioning Wizard for Mac OsX 1.0.0.18 (ISE 1.1                                                    |   |
|              | MacOsXSPWizard 1.0.0.21                                            | Supplicant Provisioning Wizard for Mac OsX 1.0.0.21 (for ISE                                                    |   |
|              | MacOsXSPWizard 1.0.0.27                                            | Supplicant Provisioning Wizard for Mac OsX 1.0.0.27 (for ISE                                                    |   |
|              | MacOsXSPWizard 1.0.0.29                                            | Supplicant Provisioning Wizard for Mac OsX 1.0.0.29 (for ISE                                                    |   |
|              | MacOsXSPWizard 1.0.0.30                                            | Supplicant Provisioning Wizard for Mac OsX 1.0.0.30 (for ISE                                                    |   |
|              |                                                                    | ۱. Electric de la construcción de la construcción de la construcción de la construcción de la construcción de l |   |
| For          | AnyConnect software, please download from http://cisco.com/go/anyc | onnect. Use the "Agent resource from local disk" add option,                                                    |   |

to import into ISE

٣

Save Cancel

Stap 4. Nu moet een AC-profiel worden gemaakt. Klik op Add en kies NAC agent of Any Connectpostelprofiel.

| cisco Identity Services Engine   | Home ► Context Visibility                             | Operations     Policy      | Administration    | ✓ Work Centers |
|----------------------------------|-------------------------------------------------------|----------------------------|-------------------|----------------|
| Network Access     Guest Access  | TrustSec     BYOD     Profiler                        | ▼ Posture  → Device Admin  | nistration + Pass | iveID          |
| Overview Network Devices - Clier | t Provisioning    Policy Elements                     | Posture Policy Policy Sets | Troubleshoot F    | Reports        |
| Client Provisioning Policy       | ISE Posture Agent Profile Settings                    | > New Profile              |                   |                |
| Resources                        | Posture Agent Profile Settings                        |                            |                   |                |
| Client Provisioning Portal       | A. AnyConnect  AnyConnect Ac-4.5-Posture Description: |                            |                   |                |
|                                  | Agent Behavior                                        |                            |                   |                |

- Kies het type van het profiel. AnyConnect moet voor dit scenario worden gebruikt.
- Naam profiel opgeven. Navigeren in het gedeelte Protocol van profiel naar Posture

**Posture Protocol** 

| Parameter               | Value                              | Notes                                                                                                    |
|-------------------------|------------------------------------|----------------------------------------------------------------------------------------------------|
| PRA retransmission time | 120 secs                           |                                                                                                    |
| Discovery host          |                                    |                                                                                                    |
| * Server name rules     | * <u>a.</u>                        | need to be blank by default to force admin to enter a value. "*" means agent will connect to all                                                                                                    |
| Call Home List          | pustyugo-ise23-1.exampl <b>b</b> . | List of IP addresses, FQDNs with or without port must be<br>comma-separated and with colon in between the IP<br>address/FQDN and the port. Example:<br>IPaddress/FQDN:Port (Port number should be the same,<br>specified in the Client Provisioning portal) |
| Back-off Timer          | 30 secs                            | Enter value of back-off timer in seconds, the supported range is between 10s - 600s.                                                                                                    |

Note: It is recommended that a separate profile be created for Windows and OSX deployments

| Submit Cancel |  |
|---------------|--|
|               |  |

- Specificeer de regels voor servernaam. Dit veld kan niet leeg zijn. Het veld kan FQDN bevatten met jokerteken dat de verbinding met de postuur van de module beperkt tot PSNs vanuit een geschikte naamruimte. Doe sterren als een FQDN zou moeten worden toegestaan.
- Naam en IP's die hier zijn gespecificeerd, zijn in gebruik tijdens fase 2 van postontdekking (zie stap 14 van "<u>Postflow in ISE 2.2</u>" sectie). U kunt namen scheiden door komma even goed poortnummer toe te voegen na FQDN/IP met behulp van colon.

Stap 5. Maak AC-configuratie. navigeren naar **werkcentra -> Post -> Clientprovisioning -> Bronnen** en klik op **Add** en selecteer vervolgens **AnyConnect Configuration**.

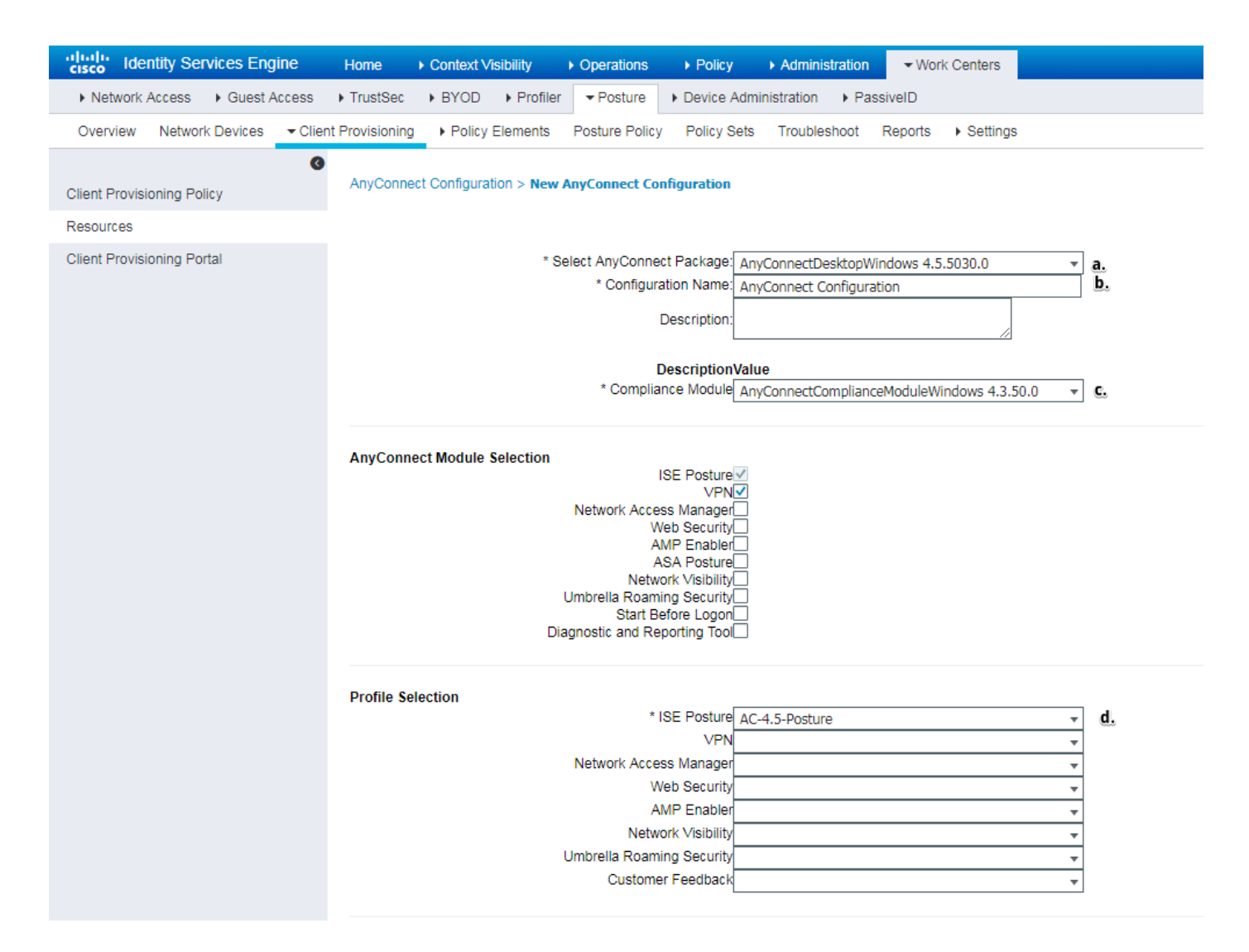

- Selecteer het AC-pakket.
- Geef de naam van de AC-configuratie op.
- Kies de versie van de nalevingsmodule.
- Selecteer in de vervolgkeuzelijst het configuratieprofiel voor de AC-houding.

Stap 6. Het leveringsbeleid van de cliënt configureren. Navigeer naar **werkcentra -> Postering -> Clientprovisioning**. In het geval van een startconfiguratie kunt u lege waarden invullen in beleid dat standaard wordt weergegeven. Als u beleid aan bestaande posteringsconfiguratie moet toevoegen, navigeer dan naar beleid dat hergebruikt kan worden en kies **Duplicate boven** of **Duplicaat hieronder.** Er kan ook een nieuw Brand-beleid worden gecreëerd.

Dit is het voorbeeld van het in het document gebruikte beleid.

| the title to the title of the title of the t | ne                               | Operations + Policy + Administr                                                                                                    | vation Vork Centers        |                  |                                         | License Warning 🔺 | ৎ 🛛 🔞 |
|----------------------------------------------------------------------------------------------------|----------------------------------|----------------------------------------------------------------------------------------------------|----------------------------|------------------|-----------------------------------------|-------------------|-------|
| Network Access     Guest Access     Trus                                                                                                    | ustSec + BYOD + Profiler         | Posture      Posture      Posture | PassiveID                  |                  |                                         |                   |       |
| Overview Network Devices - Client Provis                                                                                                    | isioning      Policy Elements    | Posture Policy Policy Sets Troublest                                                                                                    | noot Reports + Settings    |                  |                                         |                   |       |
| 0                                                                                                    |                                  |                                                                                                    |                            |                  |                                         |                   |       |
| Client Provisioning Policy Clie                                                                                                    | ent Provisioning Policy          |                                                                                                    |                            |                  |                                         |                   |       |
| Resources For A                                                                                                    |                                  |                                                                                                    |                            |                  |                                         |                   |       |
| Client Provisioning Portal                                                                                                    | Native Supplicant Configuration. | wizaro profile and/or wizaro. Urag and drop                                                                                                    | rules to change the order. |                  |                                         |                   |       |
|                                                                                                    | Rule Name                        | Identity Groups                                                                                                    | Operating Systems          | Other Conditions | Results                                 |                   |       |
| II.                                                                                                    | 🖉 💌 Windows                      | If Any 💠 and                                                                                                    | Windows All 🔶 and          | Condition(s)     | AnyConnect 🗢                            |                   |       |
|                                                                                                    |                                  |                                                                                                    |                            |                  | Agent Configuration                     |                   | ^     |
|                                                                                                    |                                  |                                                                                                    |                            |                  | Agent: AnyConnect Configuration         | ]                 |       |
|                                                                                                    |                                  |                                                                                                    |                            |                  | Native Supplicant Configuration         |                   |       |
|                                                                                                    |                                  |                                                                                                    |                            |                  | Config Wizard Choose a Config Wizard O  |                   |       |
|                                                                                                    |                                  |                                                                                                    |                            |                  | Wizard Profile: Choose a Wizard Profile |                   | -     |
|                                                                                                    |                                  |                                                                                                    |                            |                  | 4                                       |                   | •     |
|                                                                                                    |                                  |                                                                                                    |                            |                  |                                         |                   |       |

Kies uw AC-configuratie in het resulterende gedeelte.

#### Postbeleid en -voorwaarden

Eenvoudige postcontrole wordt gebruikt. ISE is ingesteld om de aanwezigheid van bestand C:\TEST.txt aan de kant van het eindapparaat te controleren. Reallife scenario's kunnen veel gecompliceerder zijn, maar de algemene configuratiestappen zijn hetzelfde.

Stap 1. Maak de posteringsconditie. De posterijen bevinden zich in **de werkcentra -> Postdiensten** -> **Beleidselementen -> Voorwaarden**. Kies het type postconditie en klik op **Toevoegen**. Geef de benodigde informatie op en klik op **Opslaan**. Hieronder vindt u een voorbeeld van de staat van de dienst die moet controleren of het bestand C:\TEST.txt bestaat.

| cisco Identity Services Engine                                                                                                    | Home ► Context V                                                                                                    | /isibility I Operations                                                      | Policy →             | Administration | ✓ Work Centers     |
|----------------------------------------------------------------------------------------------------|----------------------------------------------------------------------------------------------------|------------------------------------------------------------------------------|----------------------|----------------|--------------------|
| Network Access     Guest Access                                                                                                    | TrustSec     BYOD                                                                                                    | ► Profiler ▼Posture                                                          | Device Adminis       | stration       | iveID              |
| Overview Network Devices + C                                                                                                    | ient Provisioning    Policy                                                                                                    | Elements Posture Policy                                                      | Policy Sets          | Troubleshoot   | Reports • Settings |
| <ul> <li>Conditions</li> <li>Hardware Attributes Condition</li> <li>Application</li> <li>Firewall Condition</li> <li>Anti-Malware</li> <li>Anti-Malware</li> <li>Anti-Spyware</li> <li>Anti-Virus</li> <li>Compound</li> <li>Dictionary Simple</li> <li>Dictionary Compound</li> <li>Disk Encryption</li> </ul> | File Conditions List > T<br>File Condition<br>* Name<br>Description<br>* Operating System<br>Compliance Module<br>* File Type<br>* File Path<br>* File Operator | TEST_txt TEST_txt Windows All Any version FileExistence ABSOLUTE_PATH Exists | ▼ (i)<br>▼<br>▼<br>▼ | C:\TEST.txt    |                    |
| File                                                                                                    |                                                                                                    |                                                                              |                      |                |                    |
| Patch Management                                                                                                    |                                                                                                    |                                                                              |                      |                |                    |
| Service                                                                                                    |                                                                                                    |                                                                              |                      |                |                    |
| USB                                                                                                    |                                                                                                    |                                                                              |                      |                |                    |

Stap 2.Configuratie van de eisen voor de houding. Navigeren in op **werkcentra -> Post ->** Beleidselementen -> Vereisten. Dit is een voorbeeld voor het bestaan van bestand TEST.txt:

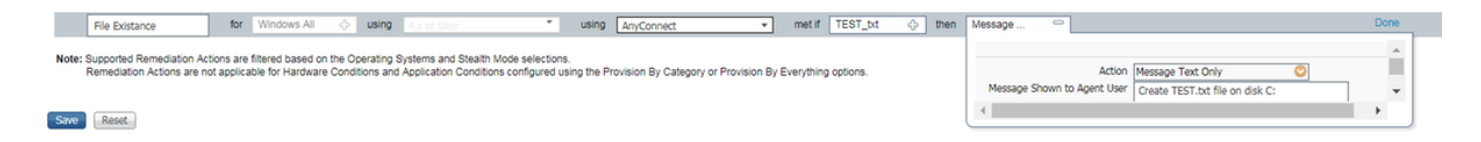

Kies uw posteringsconditie in een nieuw vereiste en geef een corrigerende actie op.

Stap 3. Plaats het beleid. Navigeren in op **werkcentra -> Posture -> Posture Policy**. Hieronder vind je een voorbeeld van het beleid dat voor dit document is gebruikt. Beleidsbeleid heeft een "Bestaan van een bestand"-vereiste toegewezen als verplicht en heeft geen andere voorwaarden toegewezen.

| A Mahardi Januara - A Guard Januara - A Tarabéta - A Bullet - Bandara - A Bundara - A Bandara - A Bandara                                                                                                    | ( ) |
|----------------------------------------------------------------------------------------------------|-----|
| ► Network Access ► Guest Access ► Frustsec ► BYOD ► Promer ▼ Posture ► Device Administration ► PassivelD                                                                                                    |     |
| Overview Network Devices + Client Provisioning + Policy Elements Posture Policy Sets Troubleshoot Reports + Settings                                                                                                    |     |
| Bestung Bellion                                                                                                    |     |
| POSITIE POINTY Define the Positive Policy by configuring rules based on operating system and/or other conditions.                                                                                                    |     |
| •                                                                                                    |     |
| Status Rule Name Identity Groups Operating Systems Compliance Module Posture Type Other Conditions Requirements                                                                                                    |     |
| ✓ ▼ File Policy II Any<br>→ and Windows All<br>↓ and Lx or later<br>▲ and AnyConnect<br>↓ and (Optional) Dictionar<br>↓ Ibin File Existance<br>↓ Ibin File Existance<br>↓ Ibin |     |

#### Clientprovisioningportal configureren

Voor houding zonder omleiding moet de configuratie van de klant provisioningportal worden aangepast. Navigeren in **naar werkcentra -> Posture -> Clientprovisioning -> Clientprovisioningportal** U kunt de standaardindeling gebruiken of uw eigen portal maken.

| Identity Services Engine Home Context Visibility Operations Policy Administration Vork Centers                                                                                                    |
|----------------------------------------------------------------------------------------------------|
| Network Access     Guest Access     TrustSec     BYOD     Profiler     ▼Posture     Device Administration     PassiveID                                                                                                    |
| Overview Network Devices  Client Provisioning  Policy Elements  Posture Policy Policy Sets  Troubleshoot  Reports  Settings                                                                                                    |
| 0                                                                                                    |
| Client Provisioning Policy                                                                                                    |
| Resources Portal Settings                                                                                                    |
| Client Provisioning Portal HTTPS port.* 8443<br>(8000 - 8999)                                                                                                    |
| Allowed Interfaces:* For PSNs Using Physical Interfaces For PSNs with Bonded Interfaces Configured  Gigabit Ethernet 0  Gigabit Ethernet 1  Gigabit Ethernet 2  Gigabit Ethernet 2  Gigabit Ethernet 2  Gigabit Ethernet 3  Gigabit Ethernet 4  Gigabit Ethernet 5  Certificate group tag: * Default Portal Certificate Group *  Configure certificates at:  Authentication method: * All_User_ID_Stores * a.                                                                                                    |
| Compute autrentication methods at:<br>Administration > Identify Management ><br>Identify Source Sequences                                                                                                    |
| Configure authorized groups User account with Super admin privilege or ERS admin privilege will have access to the portal                                                                                                    |
| Available Chosen Available Chosen AD: AD: Builtin/Administrators AD: Users/Domain Computers AD: Users/VPN User Employee GROUP_ACCOUNTS (default) OWN_ACCOUNTS (default) OWN_ACCOUNTS (d |
| ★ Choose all X Clear all                                                                                                    |
| Fully qualified domain name (FQDN): cpp.example.com                                                                                                    |
| Idle timeout: 10 1-30 (minutes)                                                                                                    |

Deze instellingen moeten in de poortconfiguratie worden bewerkt voor een scenario zonder omleiding:

- Specificeer in Verificatie Identity Source Sequence die moet worden gebruikt als SSO geen sessie voor de gebruiker kan vinden.
- Afhankelijk van de geselecteerde Identity Source Sequence list van beschikbare groepen is bevolkt. Hier moet u groepen selecteren die zijn geautoriseerd voor inloggen.
- FQDN van client provisioningportal moet worden gespecificeerd. Deze FQDN moet kunnen worden opgelost voor IP's van ISE PSN's. Gebruikers dienen geïnstrueerd te worden om de FQDN in de webbrowser te specificeren tijdens de eerste poging tot verbinding.

#### Verificatieprofielen en -beleid configureren

De initiële toegang voor de cliënt wanneer de status van postuur niet beschikbaar is, moet worden beperkt. Dit kan op verschillende manieren worden bereikt:

- Straal filter-ID met deze eigenschap kunnen ACL die lokaal op NAD is gedefinieerd, aan de gebruiker met onbekende status worden toegewezen. Aangezien dit een standaard RFCeigenschap is, zou deze benadering goed moeten werken voor alle verkopers van NAD.
- Cisco:cisco-av-paar = ip:interface-configuratie zeer gelijkend op Straal filter-ID, ACL lokaal gedefinieerd op NAD kan aan de gebruiker met onbekende status worden toegewezen. Voorbeeld van de configuratie:

cisco-av-pair = ip:interface-configuratie=ip access-groep DENY\_SERVER in

#### Stap 1. Het vergunningprofiel configureren.

Zoals gebruikelijk zijn twee vergunningsprofielen vereist. Ten eerste moeten alle beperkingen van de toegang tot het netwerk bevatten. Dit profiel kan worden toegepast op de authenticaties waarvoor de posterstatus niet gelijk is aan de conforme. Het tweede vergunningprofiel kan slechts toegang tot de vergunning bevatten en kan worden aangevraagd voor een sessie met een poststatus die gelijk is aan de conforme.

Om een autorisatieprofiel te maken, navigeer naar **werkcentra -> Posture -> Beleidselementen ->** Verificatieprofielen.

Voorbeeld van een beperkt toegangsprofiel met een radiofilter-ID:

| cisco Identity Services Engine   | Home                                    | Operations     Policy     Adr   | ninistration Vork Centers    |  |  |  |  |  |
|----------------------------------|-----------------------------------------|---------------------------------|------------------------------|--|--|--|--|--|
| Network Access     Guest Access  | TrustSec     BYOD     Profile           | r Posture Device Administrati   | on   PassiveID               |  |  |  |  |  |
| Overview Network Devices + Clier | nt Provisioning   Policy Elements       | Posture Policy Policy Sets Trou | ubleshoot Reports + Settings |  |  |  |  |  |
| 0                                |                                         |                                 |                              |  |  |  |  |  |
|                                  | Authorization Profiles > LIMITED_ACCESS |                                 |                              |  |  |  |  |  |
| Hardware Attributes Condition    | * Name LIM                              | ITED ACCESS                     |                              |  |  |  |  |  |
| Application                      | Description                             |                                 |                              |  |  |  |  |  |
| Firewall Condition               | * Access Type                           | ESS ACCEDT                      |                              |  |  |  |  |  |
| Anti-Malware                     | ACC                                     | ESS_ACCEPT                      |                              |  |  |  |  |  |
| Anti-Spyware                     | Network Device Profile                  | Cisco 👻 🕀                       |                              |  |  |  |  |  |
| Anti-Virus                       | Service Template                        |                                 |                              |  |  |  |  |  |
| Compound                         | Track Movement                          | )                               |                              |  |  |  |  |  |
| Dictionary Simple                | Passive Identity Tracking               |                                 |                              |  |  |  |  |  |
| Dictionary Compound              |                                         |                                 |                              |  |  |  |  |  |
| Disk Encryption                  |                                         |                                 |                              |  |  |  |  |  |
| File                             | - Common Tasks                          |                                 |                              |  |  |  |  |  |
| Patch Management                 |                                         |                                 |                              |  |  |  |  |  |
| Registry                         | DACL Name                               |                                 |                              |  |  |  |  |  |
| Service                          |                                         |                                 |                              |  |  |  |  |  |
| USB                              | ACL (Filter-ID)                         | DENY_SERVER                     | .in                          |  |  |  |  |  |
| Remediations                     | _                                       |                                 |                              |  |  |  |  |  |
| Requirements                     | Security Group                          |                                 |                              |  |  |  |  |  |
| Allowed Protocols                |                                         |                                 |                              |  |  |  |  |  |
| Authorization Profiles           | U VEAN                                  |                                 |                              |  |  |  |  |  |
| Downloadable ACLs                |                                         |                                 |                              |  |  |  |  |  |
|                                  | - Advanced Attributes Se                | ttings                          |                              |  |  |  |  |  |
|                                  | Auvaliceu Attributes Se                 | tungs                           |                              |  |  |  |  |  |
|                                  | Select an item                          | ○ =                             | ○ - +                        |  |  |  |  |  |
|                                  |                                         |                                 |                              |  |  |  |  |  |
|                                  |                                         |                                 |                              |  |  |  |  |  |
|                                  | ▼ Attributes Details                    |                                 |                              |  |  |  |  |  |
|                                  | Access Type = ACCESS_ACCEP              | т                               |                              |  |  |  |  |  |
|                                  | Filter-ID = DENY_SERVER.in              |                                 |                              |  |  |  |  |  |

Voorbeeld van beperkt toegangsprofiel met cisco-av-paar:

| alialia<br>cisco | Identi    | ity Ser  | vices Eng | jine   | Home            | Context Visibili    | ity i     | <ul> <li>Operations</li> </ul> | ▶ Policy         | Administration  | <del>▼</del> Wor | k Centers                    |   |    |
|------------------|-----------|----------|-----------|--------|-----------------|---------------------|-----------|--------------------------------|------------------|-----------------|------------------|------------------------------|---|----|
| Net              | work Ac   | cess     | Guest A   | Access | TrustSec        | + BYOD + F          | Profiler  | ✓ Posture                      | Device Admi      | nistration + Pa | ssiveID          |                              |   |    |
| Overv            | view N    | Network  | Devices   | Clie   | nt Provisioning | - Policy Elem       | nents     | Posture Policy                 | Policy Sets      | Troubleshoot    | Reports          | <ul> <li>Settings</li> </ul> | 3 |    |
|                  |           |          |           | G      |                 |                     |           |                                |                  |                 |                  |                              |   |    |
| - Cond           | litions   |          |           |        | Authorizati     | on Profiles > LIM   | IITED_A   | ACCESS                         |                  |                 |                  |                              |   |    |
| Hard             | lware At  | tributes | Condition |        | Autionz         | * Name              | LIMIT     | ED ACCESS                      |                  |                 |                  |                              |   |    |
| Appl             | ication   |          |           |        |                 | Description         |           | LD_ACCE35                      |                  |                 |                  |                              |   | _  |
| Firev            | wall Con  | dition   |           |        |                 | * Access Tupe       |           |                                |                  |                 |                  |                              |   | 11 |
| Anti-            | Malware   | е        |           |        |                 | Access Type         | ACCES     | 5S_ACCEPT                      | Ŧ                |                 |                  |                              |   |    |
| Anti-            | Spywar    | е        |           |        | Network         | Device Profile      | ditte Cit | sco 💌 🕀                        |                  |                 |                  |                              |   |    |
| Anti-            | Virus     |          |           |        | s               | ervice Template     |           |                                |                  |                 |                  |                              |   |    |
| Com              | pound     |          |           |        | 1               | Frack Movement      |           |                                |                  |                 |                  |                              |   |    |
| Dicti            | onary Si  | imple    |           |        | Passive I       | dentity Tracking    |           |                                |                  |                 |                  |                              |   |    |
| Dicti            | onary C   | ompour   | nd        |        | 1 0001101       | dentry meeting      |           |                                |                  |                 |                  |                              |   |    |
| Disk             | Encrypt   | tion     |           |        |                 |                     |           |                                |                  |                 |                  |                              |   |    |
| File             |           |          |           |        |                 | and the state       |           |                                |                  |                 |                  |                              |   |    |
| Patc             | h Manaş   | gement   |           |        | ▼ Comr          | non Tasks           |           |                                |                  |                 |                  |                              |   |    |
| Regi             | istry     |          |           |        |                 | L Name              |           |                                |                  |                 |                  |                              |   |    |
| Serv             | ice       |          |           |        |                 |                     |           |                                |                  |                 |                  |                              |   |    |
| USB              | 1         |          |           |        | AC              | L (Filter-ID)       |           |                                |                  |                 |                  |                              |   |    |
| Reme             | diation   | s        |           |        |                 |                     |           |                                |                  |                 |                  |                              |   |    |
| Require          | ments     |          |           |        | Sec             | urity Group         |           |                                |                  |                 |                  |                              |   |    |
| Allowed          | Protoco   | ols      |           |        | _               |                     |           |                                |                  |                 |                  |                              |   |    |
| Authoriz         | zation Pr | rofiles  |           |        | U VLA           | AN                  |           |                                |                  |                 |                  |                              |   |    |
| Downlo           | adable /  | ACLs     |           |        |                 |                     |           |                                |                  |                 |                  |                              |   |    |
|                  |           |          |           |        |                 |                     |           | -                              |                  |                 |                  |                              |   |    |
|                  |           |          |           |        | ▼ Adva          | nced Attribute      | es Setti  | ings                           |                  |                 |                  |                              |   |    |
|                  |           |          |           |        |                 | -1                  |           |                                |                  |                 | 1 .              |                              |   |    |
|                  |           |          |           |        | II Cisco:       | cisco-av-pair       |           | = lip:in                       | nterface-config= | ip access-g 💟   | ]— +             |                              |   |    |
|                  |           |          |           |        |                 |                     |           |                                |                  |                 |                  |                              |   |    |
|                  |           |          |           |        | ▼ Attrib        | outes Details       |           |                                |                  |                 |                  |                              |   |    |
|                  |           |          |           |        | Access T        | ype = ACCESS_4      | ACCEPT    |                                |                  |                 |                  |                              |   |    |
|                  |           |          |           |        | cisco-av-       | -pair = ip:interfac | ce-config | g=ip access-gro                | up DENY_SERVI    | ER in           |                  |                              |   |    |

Voorbeeld van onbeperkt toegangsprofiel met Radius filter-ID:

| cisco Identity Services Engine  | Home  → Context Visibility → Operations → Policy → Administration  work Centers            |
|---------------------------------|--------------------------------------------------------------------------------------------|
| Network Access     Guest Access | TrustSec      BYOD      Profiler      Posture      Device Administration      PassiveID    |
| Overview Network Devices + Clie | nt Provisioning  Policy Elements Posture Policy Policy Sets Troubleshoot Reports  Settings |
| G                               | * Name UNLIMITED_ACCESS                                                                    |
| - Conditions                    | Description                                                                                |
| Hardware Attributes Condition   | * Access Type ACCESS_ACCEPT                                                                |
| Application                     | Network Device Profile 📾 Cisco 💌 🕀                                                         |
| Firewall Condition              | Service Template                                                                           |
| Anti-Malware                    |                                                                                            |
| Anti-Spyware                    | Track Movement                                                                             |
| Anti-Virus                      | Passive Identity Tracking                                                                  |
| Compound                        |                                                                                            |
| Dictionary Simple               |                                                                                            |
| Dictionary Compound             | ▼ Common Tasks                                                                             |
| Disk Encryption                 |                                                                                            |
| File                            | DACL Name                                                                                  |
| Patch Management                |                                                                                            |
| Registry                        |                                                                                            |
| Service                         | Security Group                                                                             |
| USB                             |                                                                                            |
| Remediations                    | VLAN                                                                                       |
| Requirements                    |                                                                                            |
| Allowed Protocols               |                                                                                            |
| Authorization Profiles          | ▼ Advanced Attributes Settings                                                             |
| Downloadable ACLs               |                                                                                            |
|                                 | Select an item 📀 =                                                                         |
|                                 |                                                                                            |
|                                 |                                                                                            |
|                                 | ✓ Attributes Details                                                                       |
|                                 | Access Type = ACCESS_ACCEPT<br>Filter-ID = PERMIT_ALL.in                                   |
|                                 |                                                                                            |

Voorbeeld van onbeperkt toegangsprofiel met cisco-av-paar:

| uluiu<br>cisco | Identity Ser    | vices Eng                   | jine   | Home            | Context Visibility  | <ul> <li>Operations</li> </ul> | ▶ Policy         | Administration   | <del>▼</del> Wor | k Centers                    |   |   |
|----------------|-----------------|-----------------------------|--------|-----------------|---------------------|--------------------------------|------------------|------------------|------------------|------------------------------|---|---|
| Net            | work Access     | <ul> <li>Guest A</li> </ul> | Access | TrustSec        | ► BYOD ► Pro        | ofiler  Posture                | Device Adm       | inistration + Pa | ssiveID          |                              |   |   |
| Overv          | riew Networ     | k Devices                   | Clier  | nt Provisioning | - Policy Element    | nts Posture Policy             | Policy Sets      | Troubleshoot     | Reports          | <ul> <li>Settings</li> </ul> |   |   |
|                |                 |                             | G      |                 | * Name              | UNLIMITED_ACCESS               | 6                |                  |                  |                              |   |   |
| - Cond         | litions         |                             |        |                 | Description         |                                |                  |                  |                  |                              | 1 |   |
| Harr           | lwaro Attributo | e Condition                 |        |                 | * Access Type       | ACCESS_ACCEPT                  | *                |                  |                  |                              |   |   |
| Anni           | ication         | 5 Condition                 |        | Network         | Device Profile      | deb Cieco - @                  |                  |                  |                  |                              |   |   |
| Fire           | vall Condition  |                             |        |                 |                     |                                |                  |                  |                  |                              |   |   |
| Anti-          | Malware         |                             |        | S               | ervice Template     | 0                              |                  |                  |                  |                              |   |   |
| Anti-          | Souware         |                             |        | т               | rack Movement       |                                |                  |                  |                  |                              |   |   |
| Anti-          | Minus           |                             |        | Passive I       | dentity Tracking    | 1                              |                  |                  |                  |                              |   |   |
| Com            | nound           |                             |        |                 |                     |                                |                  |                  |                  |                              |   |   |
| Dicti          | onary Simple    |                             |        |                 |                     |                                |                  |                  |                  |                              |   |   |
| Dicti          | onary Compou    | nd                          |        | ▼ Comr          | non Tasks           |                                |                  |                  |                  |                              |   |   |
| Disk           | Encryption      |                             |        |                 |                     |                                |                  |                  |                  |                              |   |   |
| File           | 2.1019.0011     |                             |        |                 | L Name              |                                |                  |                  |                  |                              |   |   |
| Pate           | h Managemen     | t                           |        |                 |                     |                                |                  |                  |                  |                              |   |   |
| Regi           | istry           |                             |        | AC              | L (Filter-ID)       |                                |                  |                  |                  |                              |   |   |
| Serv           | ice             |                             |        |                 |                     |                                |                  |                  |                  |                              |   |   |
| USB            |                 |                             |        | Sec             | urity Group         |                                |                  |                  |                  |                              |   |   |
| > Domo         | adiations       |                             |        |                 | N I                 |                                |                  |                  |                  |                              |   |   |
| P Refire       | sulduona        |                             |        |                 | uv.                 |                                |                  |                  |                  |                              |   |   |
| Require        | ments           |                             |        |                 |                     |                                |                  |                  |                  |                              |   |   |
| Allowed        | I Protocols     |                             |        | - Adup          | need Attributes     | Cottings                       |                  |                  |                  |                              |   | _ |
| Authoriz       | zation Profiles |                             |        |                 | nced Attributes     | Settings                       |                  |                  |                  |                              |   |   |
| Downlo         | adable ACLs     |                             |        | Eisco:          | risco-av-nair       | 🚫 = linti                      | nterface-config= | in access-o      |                  |                              |   |   |
|                |                 |                             |        | :: [Ciscold     | cioco-av-pair       | = [ipii                        | nterrace-comig-  | ip accessigni 🦭  |                  |                              |   |   |
|                |                 |                             |        |                 |                     |                                |                  |                  |                  |                              |   |   |
|                |                 |                             |        |                 |                     |                                |                  |                  |                  |                              |   |   |
|                |                 |                             |        |                 | outes Details       | CEDT                           |                  |                  |                  |                              |   |   |
|                |                 |                             |        | cisco-av-       | pair = ip:interface | -config=ip access-gr           | DUP PERMIT_ALL   | Lin              |                  |                              |   |   |
|                |                 |                             |        |                 |                     |                                |                  |                  |                  |                              |   |   |

Stap 2. Het vergunningenbeleid instellen. Gedurende deze stap dienen twee autorisatiebeleid te worden opgezet. Een om een eerste authentificatieaanvraag te koppelen met een onbekende status en een tweede om volledige toegang toe te wijzen na een succesvol postuur proces.

Het is een voorbeeld van eenvoudig toelatingsbeleid in dit geval:

| ✓ Auth | orization | Policy (12)                   |        |                                                                      |                                     |                  |    |   |  |
|--------|-----------|-------------------------------|--------|----------------------------------------------------------------------|-------------------------------------|------------------|----|---|--|
| ٠      | Status    | Rule Name                     | Condit | ins                                                                  | Results<br>Profiles Security Groups |                  |    |   |  |
| Searc  | 1         |                               |        |                                                                      |                                     |                  |    |   |  |
|        | ø         | Unknown_Compliance_Redirect   | AND    | Network_Access_Authentication_Passed     Compliance_Unkinoum_Devices | +LIMITED_ACCESS                     | Select from list | 55 | ٥ |  |
|        | 0         | NonCompliant_Devices_Redirect | AND    | Network_Access_Authentication_Passed           Non_Compliant_Devices | *LIMITED_ACCESS                     | Select from list | 3  | ٥ |  |
|        | ø         | Compliant_Devices_Access      | AND    | Network_Access_Authentication_Passed     Compliant_Devices           | + UNLIMITED_ACCESS                  | Select from list | 30 | ٥ |  |

De configuratie van het verificatiebeleid maakt geen deel uit van dit document, maar u dient er rekening mee te houden dat de authenticatie succesvol moet zijn voordat de verwerking van het autorisatiebeleid begint.

## Verifiëren

De basiscontrole van de stroom kan bestaan uit drie hoofdstappen:

Stap 1. RA VPN-sessieverificatie op de FlexVPN-HUB:

```
show crypto session username vpnuser detail
Crypto session current status
Code: C - IKE Configuration mode, D - Dead Peer Detection
K - Keepalives, N - NAT-traversal, T - cTCP encapsulation
X - IKE Extended Authentication, F - IKE Fragmentation
R - IKE Auto Reconnect, U - IKE Dynamic Route Update
Interface: Virtual-Access1
Profile: FlexVPN-IKEv2-Profile-1
Uptime: 00:04:40
Session status: UP-ACTIVE
Peer: 7.7.7.7 port 60644 fvrf: (none) ivrf: (none)
    Phase1_id: example.com
    Desc: (none)
 Session ID: 20
 IKEv2 SA: local 5.5.5.5/4500 remote 7.7.7.7/60644 Active
        Capabilities:DNX connid:1 lifetime:23:55:20
IPSEC FLOW: permit ip 0.0.0.0/0.0.0.0 host 10.20.30.107
      Active SAs: 2, origin: crypto map
       Inbound: #pkts dec'ed 499 drop 0 life (KB/Sec) 4607933/3320
       Outbound: #pkts enc'ed 185 drop 0 life (KB/Sec) 4607945/3320
show crypto ikev2 sa detail
IPv4 Crypto IKEv2 SA
Tunnel-id Local
                               Remote
                                                     fvrf/ivrf
                                                                           Status
        5.5.5.5/4500 7.7.7.7/60644 none/none
1
                                                                           READY
    Encr: AES-CBC, keysize: 256, PRF: SHA512, Hash: SHA512, DH Grp:5, Auth sign: RSA, Auth
verify: EAP
    Life/Active Time: 86400/393 sec
    CE id: 1010, Session-id: 8
     Status Description: Negotiation done
    Local spi: 54EC006180B502D8 Remote spi: C3B92D79A86B0DF8
    Local id: cn=flexvpn-hub.example.com
    Remote id: example.com
                                Remote req msg id: 19
Remote next mag
     Remote EAP id: vpnuser
    Local next msg id: 0
Local next msg id: 0
Local req queued: 0
    Local req msg id: 0
                                     Remote req queued: 19
    Local window: 5
                                     Remote window:
                                                         1
    DPD configured for 60 seconds, retry 2
    Fragmentation not configured.
     Dynamic Route Update: disabled
    Extended Authentication configured.
    NAT-T is detected outside
    Cisco Trust Security SGT is disabled
     Assigned host addr: 10.20.30.107
     Initiator of SA : No
```

IPv6 Crypto IKEv2 SA

Stap 2. Verificatie van verificatiesnelheid (radius Live Logs):

|    | Time                         | Status   | Details | Identity | Posture Status | Endpoint ID | Authentication P      | Authorization Policy          | Authorization Profiles | IP Address   |
|----|------------------------------|----------|---------|----------|----------------|-------------|-----------------------|-------------------------------|------------------------|--------------|
| ×  |                              |          |         | Identity | Posture Status | Endpoint ID | Authentication Policy | Authorization Policy          | Authorization Profiles | IP Address   |
| 3. | Jun 07, 2018 07:40:01.378 PM |          | ò       |          | Compliant      | 7.7.7.7     |                       |                               | UNLIMITED_ACCESS       |              |
| 2. | Jun 07, 2018 07:39:59.345 PM | 0        | Q       | vpnuser  | Compliant      | 7.7.7.7     | Default >> Default    | Default >> Unknown_Compliance | LIMITED_ACCESS         | 10.20.30.112 |
| 1. | Jun 07, 2018 07:39:22.414 PM | <b>~</b> | 0       | vpnuser  | NotApplicable  | 7.7.7.7     | Default >> Default    | Default >> Unknown_Compliance | LIMITED_ACCESS         |              |

- Eerste authenticatie. Voor deze stap kan het u interesseren welke autorisatieprofiel is toegepast. Indien een onverwacht vergunningprofiel is toegepast, onderzoek dan naar een gedetailleerd verslag van de authenticatie. U kunt dit rapport openen door in de kolom Details op vergroot glas te klikken. U kunt eigenschappen in gedetailleerd authentificatierapport vergelijken met voorwaarde in vergunningbeleid die u verwacht te matchen.
- 2. Sessiegegevens wijzigen, in dit geval is de status van de voorbeeldsessie gewijzigd van NietToepasselijk naar Compliant.
- 3. COA naar netwerktoegangsapparaat. Als de COA heeft gefaald, kunt u een gedetailleerd rapport openen om de reden te onderzoeken. De meest voorkomende problemen met COA zijn: COA timeout - in zo'n geval is ofwel PSN die een verzoek heeft verstuurd niet ingesteld als een COA client aan de NAD of is COA request ergens op weg gedropt.COA-negatieve ACK - geeft aan dat COA door NAD is ontvangen, maar om een of andere reden kan COAoperatie niet worden bevestigd. Voor dit scenario moet in een gedetailleerd verslag meer gedetailleerde uitleg worden gegeven.

Aangezien IOS XE gebaseerde router als NAD voor dit voorbeeld gebruikt is, kunt u geen verder authentificatieverzoek voor de gebruiker zien. Dit gebeurt door het feit dat ISE COA-toets voor IOS XE gebruikt waardoor VPN-service interuptie wordt vermeden. In een dergelijk scenario bevat de COA zelf nieuwe vergunningsparameters, zodat herauthenticatie niet nodig is.

Stap 3.Controleer het rapport van het bedrijf - navigeer naar **bewerkingen -> Rapporten ->** Rapporten -> Endpoint en gebruikers -> Beoordeling van de positie per eindpunt.

| dentity Services Engine        | Home   | <ul> <li>Context Visibility</li> </ul> | ← Operations      Po  | licy ▶ Adm | inistration |          | License Warning 🔺 🔍   | 0 0 ¢           |
|--------------------------------|--------|----------------------------------------|-----------------------|------------|-------------|----------|-----------------------|-----------------|
| RADIUS Threat-Centric NAC Live | e Logs | TACACS + Troublesh                     | Noot Adaptive Network | Control Re | ports       |          |                       |                 |
| ▼ Reports                      | Post   | ure Assessment by                      | Endpoint 🕄            |            |             |          | + My Reports Z Export | To • O Schedule |
| ▶ Audit                        | From   | 2018-06-07 00:00:00.0 to               | 2018-06-07 19:52:48.0 |            |             |          |                       |                 |
| Device Administration          | Repor  | ts exported in last 7 days             | 0                     |            |             |          |                       |                 |
| Diagnostics                    |        |                                        |                       |            |             |          | ▼ Filter ▼            | CRefresh O-     |
| ✓ Endpoints and Users          |        | Logged At                              | Status                | Details    | PRA Action  | Identity | Endpoint ID           | IP Address      |
| Authentication Summary         | ×      | Today 🔻                                | ×                     |            |             | Identity | Endpoint ID           |                 |
| Client Provisioning            |        | 2018-06-07 19:39:59.3                  | 45 🗹                  | Q          | N/A         | vpnuser  | 50:00:00:03:00:00     | 10.20.30.112    |
| Current Active Sessions        |        | 2018-06-07 19:38:14.0                  | 53 🖌                  | Q          | N/A         | vpn      | 50:00:00:03:00:00     | 10.20.30.111    |
| External Mobile Device M       |        | 2018-06-07 19:35:03.1                  | 72 😵                  | 0          | N/A         | vpnuser  | 50:00:00:03:00:00     | 10.20.30.110    |
| Manual Certificate Provisi     |        | 2018-06-07 19:29:38.7                  | 61 🔽                  | Q          | N/A         | vpn      | 50:00:00:03:00:00     | 10.20.30.109    |
| PassiveID                      |        | 2018-06-07 19:26:52.6                  | 57 🔽                  | 0          | N/A         | vpnuser  | 50:00:00:03:00:00     | 10.20.30.108    |
| Posture Assessment by C        |        | 2018-06-07 19:17:17.9                  | 06                    | à          | N/A         | vpnuser  | 50:00:00:03:00:00     | 10.20.30.107    |
| Posture Assessment by E        | 4      |                                        |                       |            |             |          |                       | •               |
| Profiled Endpoints Summ        |        |                                        |                       |            |             |          | Rows/Page 6 • I I     | 6 Total Rows    |

U kunt voor elke specifieke gebeurtenis van hier gedetailleerd rapport openen om bijvoorbeeld te controleren tot welke sessie-ID dit rapport behoort, welke precieze posteringsvereisten door ISE zijn geselecteerd voor het eindpunt en voor elke vereiste de status van een goede positie.

## Problemen oplossen

Deze sectie verschaft informatie die u kunt gebruiken om problemen met uw configuratie op te

lossen.

1. IKEv2-apparaten om zich te verzamelen bij het uiteinde:

```
debug crypto ikev2
debug crypto ikev2 packet
debug crypto ikev2 internal
debug crypto ikev2 error
```

2. AAA-debugs voor de toewijzing van lokale en/of externe eigenschappen:

```
debug aaa authorization
debug aaa authentication
debug aaa accounting
debug aaa coa
debug radius authentication
debug radius accounting
```

- 3. DART van de AnyConnect-client.
- 4. Voor problemen oplossen bij posteringsproces moeten deze ISE-onderdelen zijn ingeschakeld in debug op de ISE-knooppunten waar een posteringsproces kan plaatsvinden:client-webapp: onderdeel dat verantwoordelijk is voor het leveren van agentia. Doel van het logbestand is te gast.log en ise-psc.log.guestacess component verantwoordelijk voor client-provisioning portal, samengesteld en sessie eigenaar lookup (wanneer het verzoek tot verkeerde PSN leidt). Bestandslogbestand gaste.log.bevoorrading component verantwoordelijk voor de verwerking van clientprovisioningbeleid. Doel logbestand gastarge.log.Positie alle met postuur samenhangende gebeurtenissen. Doel logbestand ise-psc.log
- 5. Voor problemen oplossen aan clientzijde kunt u gebruiken: AnyConnect.txt Dit bestand is te vinden in de DART-bundel en te gebruiken voor het oplossen van VPN.acisensa.log-In geval van een storing in de cliëntenvoorziening wordt dit bestand aangemaakt in dezelfde map waarin NSA is gedownload (downloads folder voor Windows normaal); AnyConnect\_ISEPosture.txt Dit bestand is te vinden in de DART-bundel in map Cisco AnyConnect ISE Posture Module. Alle informatie over ISE PSN ontdekking en algemene stappen van poststroom worden in dit bestand ingelogd.